### **BAB III**

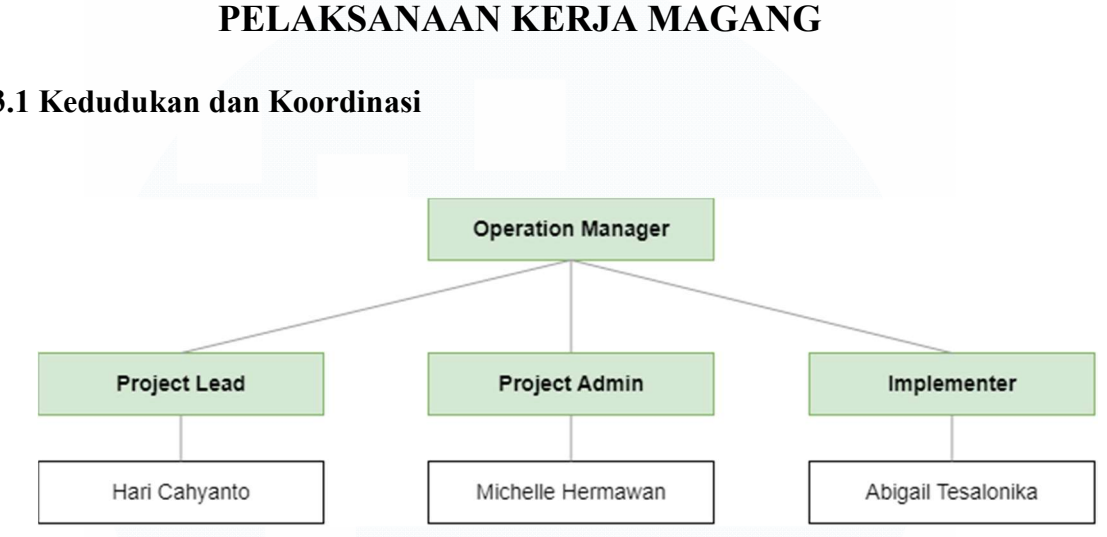

### 3.1 Kedudukan dan Koordinasi

Gambar 3. 1 Struktur Kedudukan Magang PT Evosys

Posisi magang sebagai Data Analyst berada dibawah naungan departemen Operation Manager dengan divisi Implementer. PT Evosys yang merupakan vendor *analyst* untuk Unilever dengan proyek DHC – DPO, di pimpin oleh Bapak Hari Cahyanto selaku Project Lead dari PT Evosys dan Bapak Anton Karunia selaku penanggung jawab dari pihak Unilever. Di samping itu, Ibu Michelle Hermawan, selaku Project Admin sekaligus mentor dan supervisi, turut membantu kemajuan keseluruhan proyek. Peran mentor mencakup memberikan tugas, memberikan arahan dalam pelaksanaan proyek, mengawasi kinerja staf magang, serta sebagai penghubung antara PT Evosys dan Unilever.

Alur komunikasi dan koordinasi tugas dimulai langsung oleh Bapak Hari Cahyanto sebagai pemimpin proyek, kemudian disampaikan kepada Ibu Michelle Hermawan yang bertindak sebagai admin proyek sekaligus mentor. Selanjutnya, informasi tersebut diteruskan kepada staf magang untuk melaksanakan tugas proyek sesuai kebutuhan perusahaan. Setiap perkembangan proyek magang dilaporkan kepada mentor setiap minggu melalui pertemuan tatap muka. Seluruh aktivitas terkait staff magang dipantau langsung dan menjadi tanggung jawab pihak mentor sekaligus supervisi yaitu Ibu Michelle Hermawan.

### 3.2 Tugas dan Uraian Kerja Magang

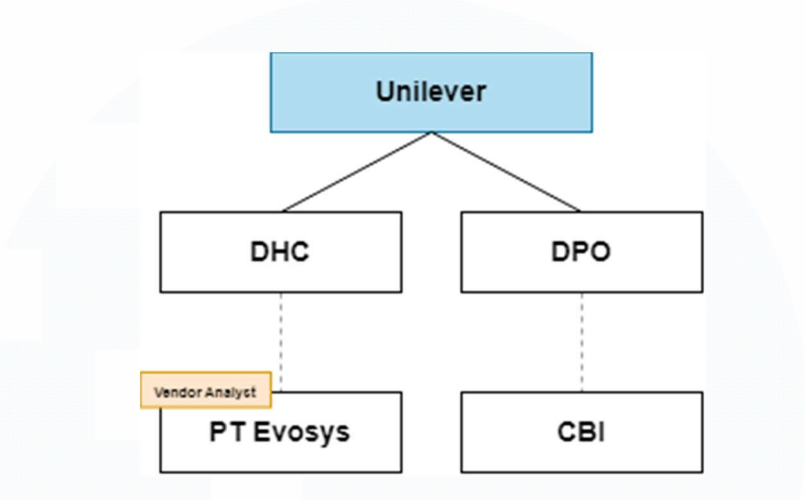

Gambar 3. 2 Struktur Kedudukan PT Evosys dalam Proyek DHC - DPO

Secara umum PT Evosys merupakan vendor analisis untuk Unilever, dengan nama proyek yang sedang berjalan yaitu *District Health Check* (DHC) – *District Planning Optimizer* (DPO), proyek ini memiliki tujuan untuk mengawasi kinerja setiap wilayah (*district*) melalui DHC, sementara DPO bertugas memberikan saran berdasarkan hasil pemantauan tersebut, baik untuk meningkatkan kinerja wilayah tersebut atau mempertahankan kinerja yang sudah baik. Cakupan dan jangkauan pekerjaan yang menjadi tanggung jawab PT Evosys adalah *District Health Check* (DHC), sementara DPO menjadi tanggung jawab dari vendor lain.

Tugas utama PT Evosys yaitu melakukan pengolahan data, analisis, penghitungan agregat untuk mencari total, dan visualisasi data. Sebagai *internship staff* dalam proyek DHC – DPO dengan Unilever ini, tugas yang diberikan yaitu membantu menganalisa data dari proses pengumpulan data, menghitung data sesuai dengan KPI, dan menyajikan data dalam bentuk visualisasi yang mudah di pahami. Seluruh proses analitik data yang berupa penghitungan, transformasi data dan visualisasi dilakukan dengan menggunakan Microsoft Power BI.

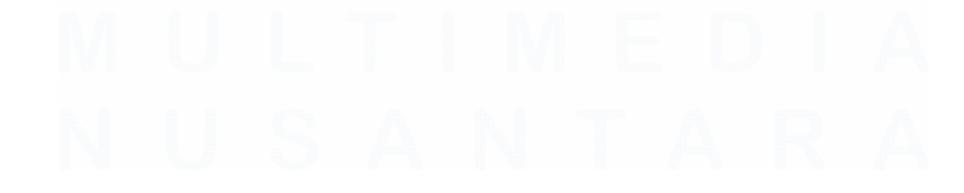

| No | Deskripsi                                                                                                    | Minggu<br>Ke- | Tanggal Mulai                  | Tanggal Selesai                |
|----|----------------------------------------------------------------------------------------------------|---------------|--------------------------------|--------------------------------|
| 1. | Tanda tangan kontrak kerja,<br>pengenalan lingkungan kantor PT.<br>Evosys dan Unilever sebagai <i>Host</i><br><i>Office</i> , dan pengenalan akan<br>tanggung jawab pekerjaan.                                       | 1             | 5 Febuari 2024                 | 9 Febuari 2024                 |
| 2. | Pengenalan terhadap proyek yang<br>sedang dikerjakan, cara kerja<br>proyek, dan hasil akhir yang akan<br>dihasilkan.                                                                                                 | 2             | 12 Febuari 2024                | 16 Febuari 2024                |
| 3. | <b>DD</b> <i>District Turn Over</i> :<br>Menghitung agregat data untuk<br>melihat <i>gsv amount total</i> dari<br><i>district</i> terpilih berdasarkan DSR<br>Name. Membuat tampilan<br>visualisasi dengan Power BI. | 3-4           | 19 Februari 2024               | 1 Maret 2024                   |
| 4. | <b>DD</b> Outlet Availability: Mengolah<br>data untuk melihat jumlah outlet<br>active sesuai dengan selling<br>category dari masing – masing<br>distrik. Membuat tampilan<br>visualisasi dengan Power BI.            | 5-6           | 4 Maret 2024                   | 15 Maret 2024                  |
| 5. | <b>DD</b> Outlet Potency Score Ideal:<br>Menghitung agregat data untuk<br>melihat gsv amount total dari<br>district terpilih berdasarkan POP<br>Name. Membuat tampilan<br>visualisasi dengan Power BI.               | 7-8           | 18 Maret 2024                  | 29 Maret 2024                  |
| 6. | <b>DD</b> <i>FOV Weekly Basis</i> : Mengolah<br>data untuk melihat persentase<br>kunjungan yang dilakukan ke<br>distrik. Membuat tampilan<br>visualisasi dengan Power BI.                                            | 9-10          | 1 April 2024;<br>15 April 2024 | 5 April 2024;<br>19 April 2024 |
| 7. | <b>DD</b> Outlet Homogeneity: Mengolah<br>data untuk melihat keberagaman sub<br>elemen yang ada di dalam distrik.<br>Membuat tampilan visualisasi<br>dengan Power BI.                                                | 11-12         | 22 April 2024                  | 3 Mei 2024                     |
| 8. | <b>DD</b> <i>Ideal Condition</i> : Mengolah data<br>dari semua distributor terpilih ,<br>untuk melihat <i>ideal condition</i> dari                                                                                   | 13            | 6 Mei 2024                     | 10 Mei 2024                    |

|    | masing – masing distrik berda<br>sub elemen. Membuat ta<br>visualisasi dengan Power BI.                                                                             |                                             |    |             |             |
|----|----------------------------------------------------------------------------------------------------|---------------------------------------------|----|-------------|-------------|
| 9. | District Design Ove<br>Menggabungkan semua perhi<br>KPI yang telah dilakukar<br>membuat dashboard interaktir<br>menampilkan hasil perhi<br>dengan menggunakan Power | tungan<br>, dan<br>f untuk<br>tungan<br>BI. | 14 | 13 Mei 2024 | 20 Mei 2024 |

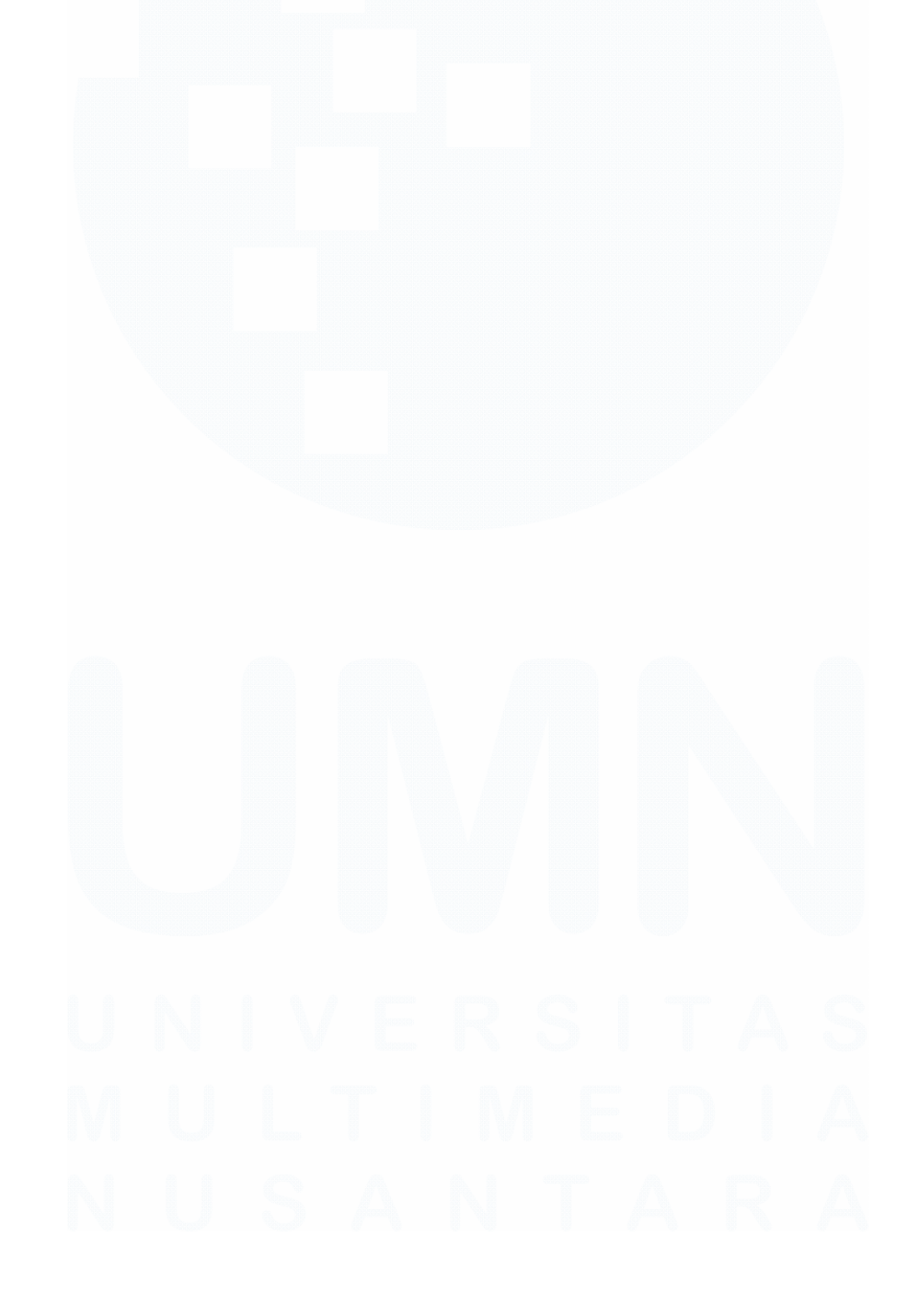

### 3.2.1 Tanda tangan kontrak dan pengenalan lingkungan kantor (5 – 9 Februari 2024)

Kegiatan kerja magang diawali dengan tanda tangan kontrak kerja di kantor PT Evosys yang terletak di Ruko Tol Boulevard, Jl. Pelayangan, Rw. Buntu, Kec. Serpong, Kota Tangerang Selatan, Banten 15310. Tanda tangan kontrak dilakukan pada hari Senin, 5 februari 2024. Setelah melakukan tanda tangan kontrak, dilakukan juga penjelasan singkat mengenai tanggung jawab pekerjaan yang akan dijalankan selama masa magang. Dikarenakan PT Evosys merupakan vendor dari Unilever maka, Graha Unilever yang terletak di JL. BSD Boulevard Barat Green Office Park Kavling 3, BSD City, Tangerang, 15345, dijadikan sebagai *host office* sesuai dengan kesepakatan bersama Unilever. Pengenalan lingkungan Unilever, dilakukan pada hari Selasa, 6 februari 2024. Selain itu, pemagang juga di berikan penjelasan mengenai proyek yang akan dilakukan selama magang berlangsung.

### 3.2.2 Masa Pengenalan proyek dan tugas yang akan dikerjakan (12 – 16 februari 2024)

Proyek DHC – DPO merupakan sebuah strategi yang digunakan untuk memonitoring dan memberikan hasil rekomendasi terhadap *district* yang sedang diamati. *District Health Check* (DHC) mampu menganalisa kesehatan dari *district* melalui perhitungan parameter yang disebut dengan *District Design*. sementara DPO bertugas memberikan saran berdasarkan hasil pemantauan tersebut, baik untuk meningkatkan kinerja wilayah tersebut atau mempertahankan kinerja yang sudah baik. Cakupan dan jangkauan pekerjaan yang menjadi tanggung jawab PT Evosys adalah *District Health Check* (DHC), sementara DPO menjadi tanggung jawab dari vendor lain.

## M U L T I M E D I A N U S A N T A R A

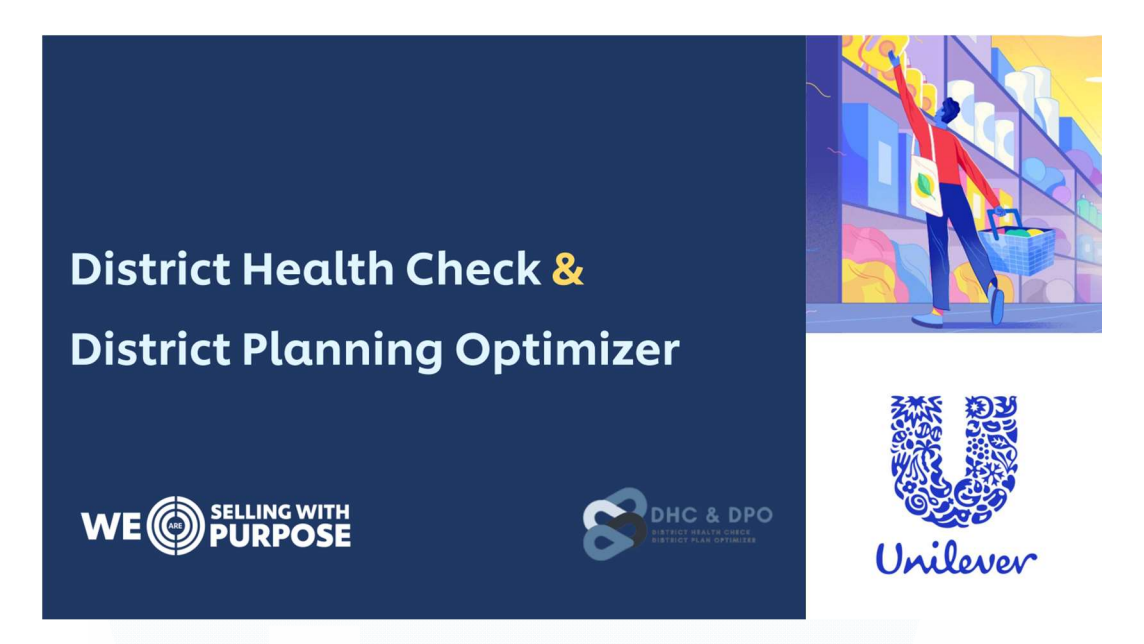

Gambar 3. 3 Overview Proyek DHC - DPO

District Design memiliki 5 *Key Performance Indicator* (KPI) yang digunakan sebagai parameter untuk menilai kinerja dari *district*. Dalam proyek ini *district* yang akan terdiri atas 6 nama distributor yang menjadi fokus utama dalam pemantauan kinerja distrik. Nama – nama dari distributor yang akan diamati dapat dilihat dalam tabel 3.2.

| No. | Kode Distributor | Nama Distributor                         |
|-----|------------------|------------------------------------------|
| 1   | 15070607         | PT. Enha Putra                           |
| 2   | 15573152         | PT. Rukun Mitra Sejati Makassar          |
| 3   | 15605493         | PT. Rukun Mitra Sejati Tangerang GT      |
| 4   | 15628916         | PT. Sinarmas Distribusi Nusantara GT JKT |
| 5   | 18028153         | Sinbad Karya Perdagangan Banda Aceh      |
| 6   | 91883001         | PT. PPI Bandarjaya                       |

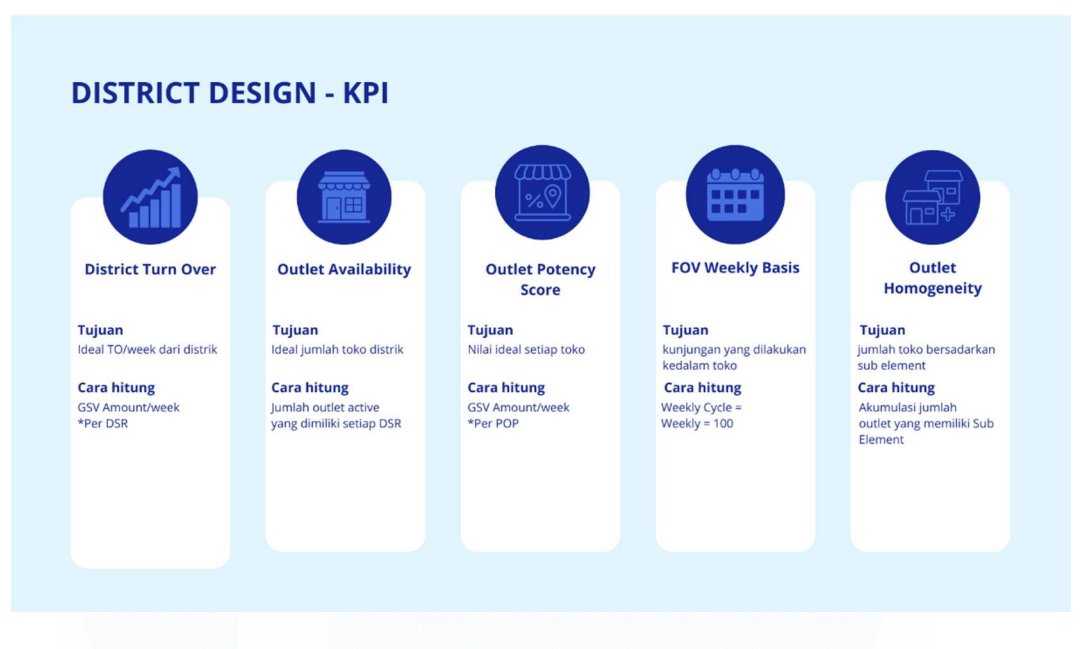

Gambar 3. 4 Key Performance Indicator District Design

KPI yang terdapat dalam *district design* yaitu *District Turn Over*, di gunakan untuk melihat nilai *Turn Over* yang paling baik pada *district* per minggu nya, cara untuk mengetahui nilai *district turn over*, adalah dengan mengkalkulasi kolom GSV Amount dibagi per *week*, untuk *week* dalam hal ini disesuaikan dengan *gregorian calendar*. Selanjutnya yang kedua ada *Outlet Availability*, digunakan untuk melihat jumlah toko yang memiliki status *active* berdasarkan nama pemilik atau penanggung jawab distributor, cara mengetahui total toko adalah dengan menjumlah status *outlet active* dari setiap DSR.

KPI yang ketiga yaitu *Outlet Potency Score*, digunakan untuk melihat nilai *ideal* setiap toko, hampir sama dengan *district turn over* namun dalam hal ini GSV Amount akan dibagi per *week* nya berdasarkan POP Name. *FOV Weekly Basis*, merupakan KPI keempat dalam *district design*, digunakan untuk melihat kunjungan yang dilakukan pemilik kedalam toko mereka masing – masing, penilaian FOV berdasarkan status *weekly cycle*, apabila status setiap nama pemilik saat melakukan kunjungan adalah '*weekly*' maka FOV adalah 100.

KPI terakhir dalam *district design* yaitu, *Outlet Homogeneity*, digunakan untuk menghitung jumlah toko berdasarkan kategori sub elemen nya, dan

mengelompokkan kategori – kategori sub elemen tersebut kedalam 4 kelompok utama yaitu SR Elite, Corp, Split, dan E-Serbu.

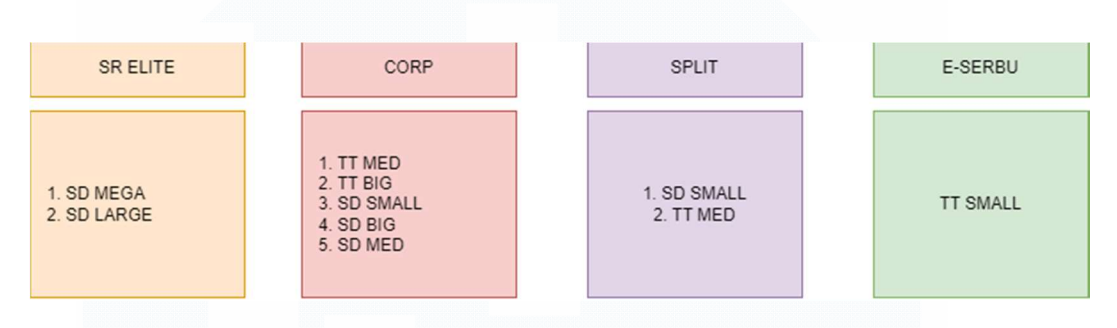

Gambar 3. 5 Kelompok Utama

District design memiliki indeks kesehatan distrik, dimana indeks digunakan untuk melihat toko mana saja yang masuk kedalam kategori 'healthy' dan mana yang masuk kedalam kategori 'fever'. Cara untuk mengetahui hal tersebut, dilakukan penilaian terhadap outlet potency score, dimana apabila total score per outlet adalah >250.000 maka toko masuk kedalam kategori 'healthy', namun apabila <125.000 makan masuk kedalam kategori 'fever'.

Seluruh perhitungan tersebut akan di jadikan dashboard visualisasi yang interaktif dengan menggunakan Power BI.

### 3.2.3 DD District Turn Over (19 Februari – 1 Maret 2024)

Untuk menghitung nilai *Turn Over*, langkah pertama yaitu data *Master Outlet* dengan format excel yang terdiri atas 5000 rows akan di *extract* ke dalam Power BI, untuk kemudian di *transform*, dengan dilakukan penghapusan terhadap kolom – kolom yang tidak di diperlukan. Dalam penghitungan *Turn Over*, kolom yang diperlukan meliputi *Distributor\_Code*, *Distributor\_Name*, *DSR\_Name*, dan *GSV Amount*.

Distributor\_Code berisi kode unik distributor yang dinilai, Distributor\_Name berisi nama lengkap distributor, DSR\_Name berisi nama penanggung jawab atau pemilik distrik, dan GSV\_Amount adalah kolom yang digunakan untuk menghitung Turn Over ideal dari distrik yang dipilih. Selanjutnya, data yang sudah di transform, kemudian akan di *load* untuk selanjutnya diolah menjadi informasi yang diperlukan. Dalam perhitungan KPI dari DHC – DPO, distributor yang akan dinilai yaitu PT. Enha Putra, PT. Rukun Mitra Sejati Makassar, PT. Sinarmas Distribusi Nusantara GT JKT, Sinbad Karya Perdagangan Banda Aceh, dan PT. PPI Bandarjaya.

| Display Options 👻                | Sheet1<br>Preview down | nloaded on Frida | у           |                           | [         |
|----------------------------------|------------------------|------------------|-------------|---------------------------|-----------|
| Master Outlet All + PIP visx [1] | Region                 | Area             | distributor | NAME                      | Town Dist |
|                                  | RSM WEST               | ASM ATJEH        | 91085001    | CV SEMANGAT BARU          | KAB. ACEH |
| Sheet i                          | RSM WEST               | ASM MEDAN        | 15154624    | UD. MANDIRI BERSAMA - IDI | KAB. ACEH |
|                                  | RSM WEST               | ASM MEDAN        | 15154624    | UD. MANDIRI BERSAMA - IDI | KAB. ACEH |
|                                  | RSM WEST               | ASM MEDAN        | 15154624    | UD. MANDIRI BERSAMA - IDI | KAB. ACEH |
|                                  | RSM WEST               | ASM MEDAN        | 15154624    | UD. MANDIRI BERSAMA - IDI | KAB. ACEH |
|                                  | RSM WEST               | ASM ATJEH        | 15323943    | CV ASTANA PERDANA         | KAB. ACEH |
|                                  | RSM WEST               | ASM ATJEH        | 15323943    | CV ASTANA PERDANA         | KAB. ACEH |
|                                  |                        |                  |             |                           |           |

Gambar 3. 6 Extract dan Tranform Data

District Turn Over digunakan untuk menilai Turn Over dari setiap distrik per minggunya. Cara untuk mengetahui nilai tersebut adalah dengan membagi GSV Amout/week. Dalam Power BI, digunakan new measure untuk membuat rumus perhitungan, dalam hal ini hasil perhitungan akan menjadi kolom baru dengan nama 'District Turn Over, dengan formula 'GSV\_Amount' dibagi dengan rumus perhitungan. Rumus perhitungan tersebut dibuat dengan menggunakan bahasa pemrograman DAX (Data Analysis Expression) yang terdapat dalam Power BI. Formula perhitungan yang sudah dibuat dapat dilihat pada gambar 3.8.

```
1 District Turn Over = SUM(Sheet1[GSV_Amount_])/4+3/6
```

33 Analisis dan Viasualisasi Data Menggunakan Microsoft Power BI Pada Proyek DHC – DPO PT Evosys..., Abigail Tesalonika William, Universitas Multimedia Nusantara

### Gambar 3. 7 Formula perhitungan District Turn Over

District Turn Over merupakan perhitungan yang berisi rumus untuk nilai *turn over*, dengan menjumlah total dari kolom GSV Amount dalam data setelah membuat kolom baru yang berisikan hasil dari kalkulasi, langkah selanjutnya yaitu membuat tampilan visualisasi yang menunjukkan hasil perhitungan tersebut.

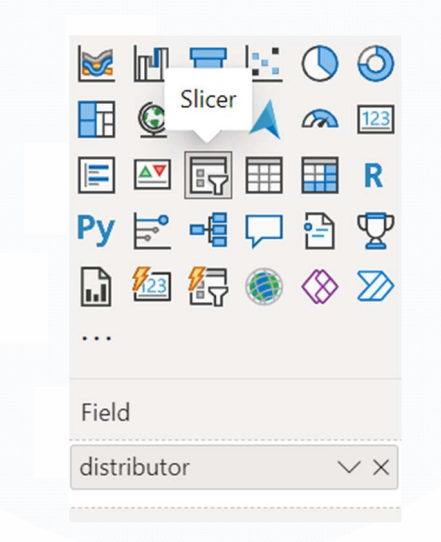

Gambar 3. 8 Slicer digunakan menampilkan kode distributor

Dalam hal ini, pada gambar 3.9 menunjukkan kolom distributor yang digunakan untuk menampilkan kode distributor pada visualisasi *Slicer*.

| Slicer                       | <b>A</b> 123 |
|------------------------------|--------------|
|                              | R            |
| Py <u>⊨</u> <u>−</u> <u></u> |              |
| 山 🖾 倍字 🥯 '<br>               |              |
| Field                        |              |
| NAME                         | ~ ×          |

Pada gambar 3.10 menunjukkan kolom Name yang digunakan untuk menampilkan nama – nama dari distributor pada visualisasi *Slicer*.

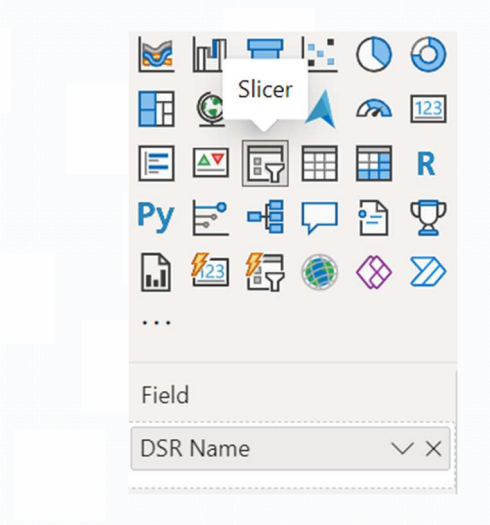

Gambar 3. 10 Slicer digunakan untuk menampilkan nama DSR

Pada gambar 3.10 menunjukkan kolom DSR Name yang digunakan untuk menampilkan nama – nama dari DSR pada visualisasi *Slicer*. *Slicer* digunakan karena *tools* ini dapat memfilter data dengan cepat, yang memperlihatkan tampilan visualisasi dari distributor yang ingin di lihat, *distributor code, distributor name,* dan *DSR name* dapat di ubah sesuai dengan keinginan dan kebutuhan.

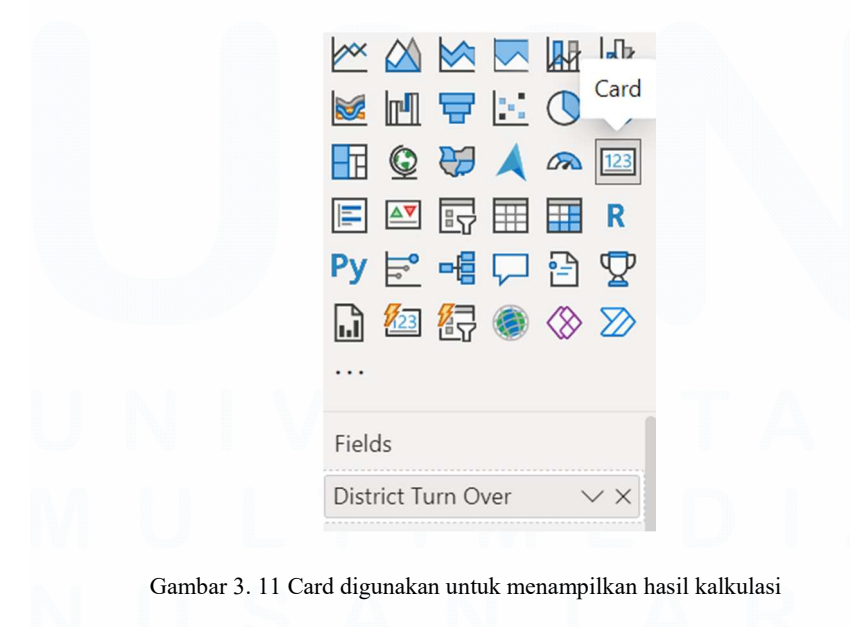

35 Analisis dan Viasualisasi Data Menggunakan Microsoft Power BI Pada Proyek DHC – DPO PT Evosys..., Abigail Tesalonika William, Universitas Multimedia Nusantara

Sementara itu *card* digunakan untuk menampilkan angka dari *gsv amount* per *dsr name*, dan *total gsv* yang sudah dikalkulasi sebelumnya. Semua pengaturan yang dibuat berlaku sama dengan distributor – distributor lainnya.

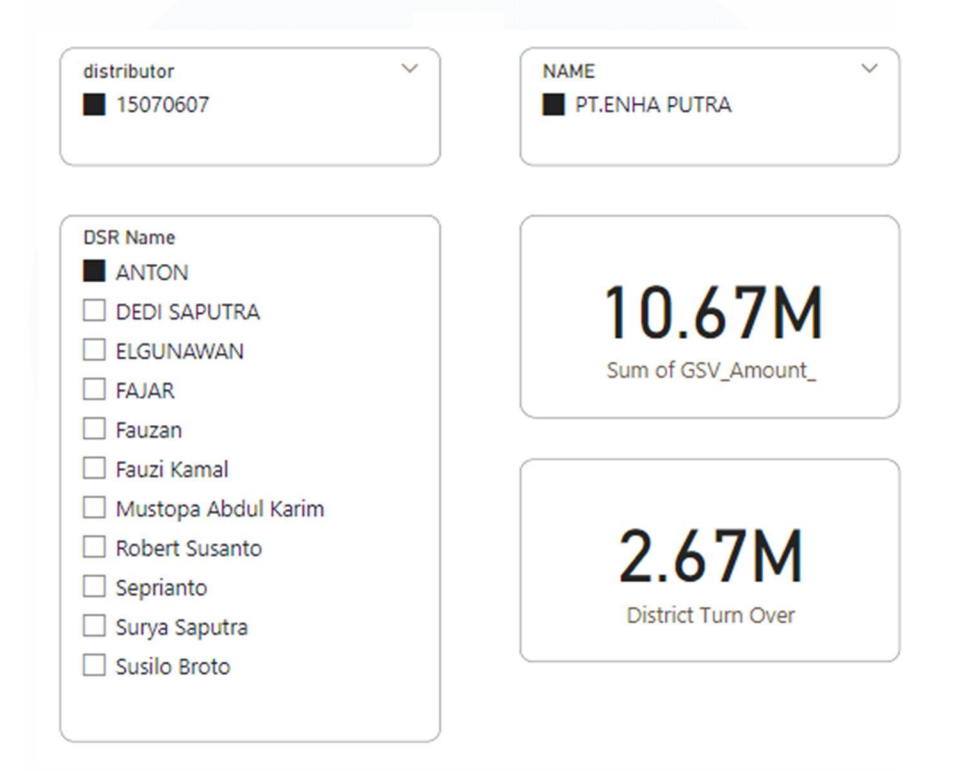

Gambar 3. 12 District Turn Over PT Enha Putra

Gambar 3.12 merupakan contoh tampilan dari visualisasi untuk kalkulasi District Turnover pada PT Enha Putra. Dimana *Slicer* menunjukkan, kode distributor, nama distributor, dan nama DSR, yang dapat diubah sesuai keinginan. Kemudian *Card* digunakan untuk menampilkan total dari GSV Amount keseluruhan, dan total dari GSV Amount yang sudah di kalkulasi dengan perhitungan per weeknya.

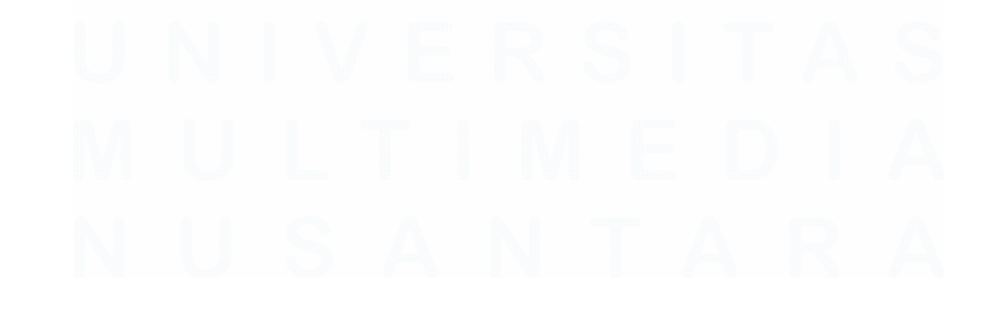

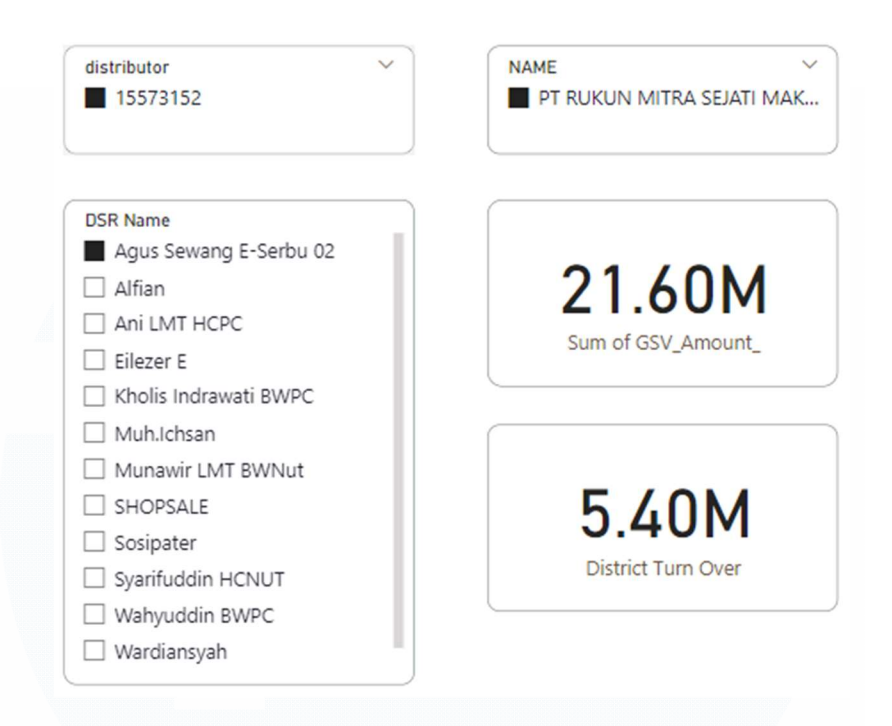

Gambar 3. 13 District Turn Over PT Rukun Mitra Sejati Makassar

Gambar 3.13 merupakan contoh tampilan dari visualisasi untuk kalkulasi District Turnover pada PT Rukun Mitra Sejati Makassar. Dimana *Slicer* menunjukkan, kode distributor, nama distributor, dan nama DSR, yang dapat diubah sesuai keinginan. Kemudian *Card* digunakan untuk menampilkan total dari GSV Amount keseluruhan, dan total dari GSV Amount yang sudah di kalkulasi dengan perhitungan per weeknya.

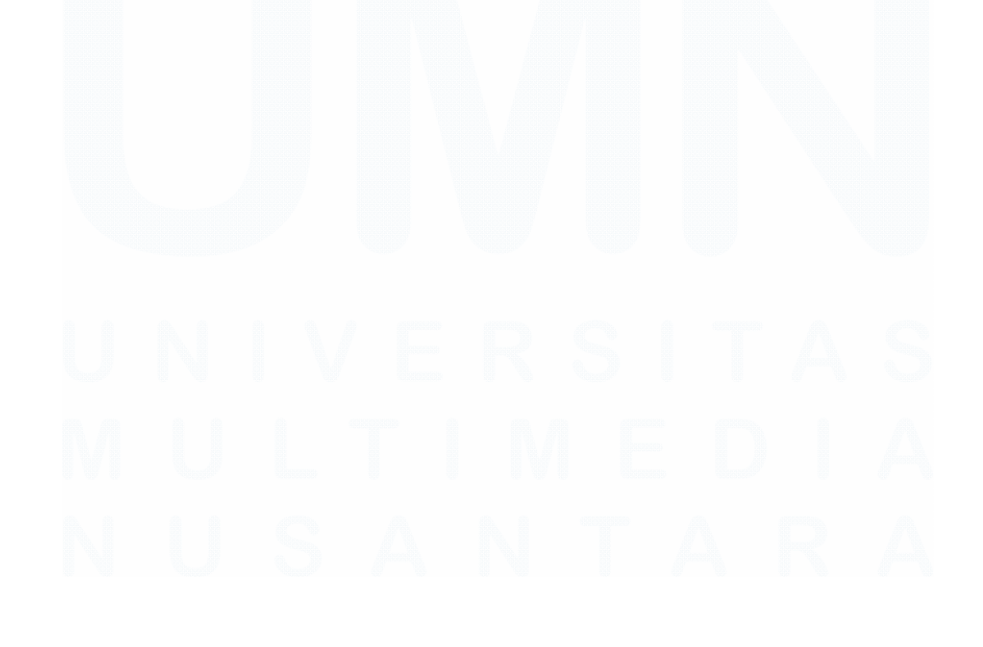

37 Analisis dan Viasualisasi Data Menggunakan Microsoft Power BI Pada Proyek DHC – DPO PT Evosys..., Abigail Tesalonika William, Universitas Multimedia Nusantara

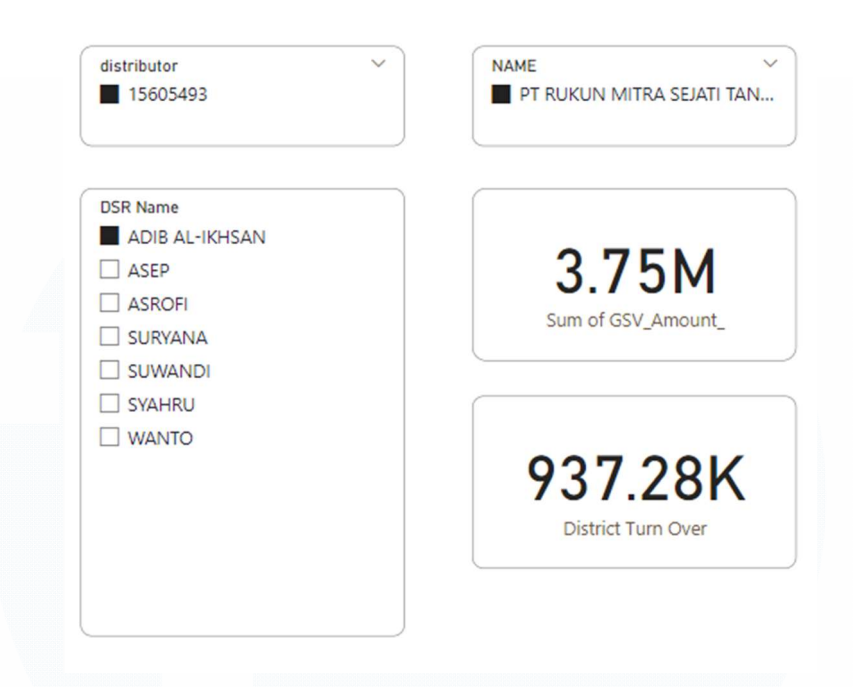

Gambar 3. 14 District Turn Over PT Rukun Mitra Sejati Tangerang GT

Gambar 3.14 merupakan contoh tampilan dari visualisasi untuk kalkulasi District Turnover pada PT Rukun Mitra Sejati Tangerang. Dimana *Slicer* menunjukkan, kode distributor, nama distributor, dan nama DSR, yang dapat diubah sesuai keinginan. Kemudian *Card* digunakan untuk menampilkan total dari GSV Amount keseluruhan, dan total dari GSV Amount yang sudah di kalkulasi dengan perhitungan per weeknya.

| distributor<br>15628916 | ~      | NAME ~             |
|-------------------------|--------|--------------------|
|                         |        |                    |
| DSR Name                | _      |                    |
| BWPC ALFAN              |        |                    |
| BWPC ARI FEBR           | IYANTO | 7 08M              |
| BWPC MAHFUD             | Z      | 7.001.1            |
| BWPC VACANT             | 3      | Sum of GSV_Amount_ |
| CORP FIRDAUS            |        |                    |
| CORP IRFAN JUI          | MAL    |                    |
| CORP M FAIZAL           |        |                    |
| CORP SUJAROT            |        | 1 7714             |
| CORP YUSUP              |        | 1.771              |
| CORP. ADAM M            | IALIK  | District Turn Over |
| CORP. AYU               |        |                    |
|                         |        |                    |

### Gambar 3. 15 District Turn Over PT Sinarmas Distribusi Nusantara GT JKT

Gambar 3.15 merupakan contoh tampilan dari visualisasi untuk kalkulasi District Turnover pada PT Enha Putra. Dimana *Slicer* menunjukkan, kode distributor, nama distributor, dan nama DSR, yang dapat diubah sesuai keinginan. Kemudian *Card* digunakan untuk menampilkan total dari GSV Amount keseluruhan, dan total dari GSV Amount yang sudah di kalkulasi dengan perhitungan per weeknya.

| distributor V<br>18028153                                                                                                  | NAME<br>SINBAD KARYA PERDAGANGA |
|----------------------------------------------------------------------------------------------------|---------------------------------|
| DSR Name<br>Agus Selian<br>Iswandi<br>Muhammad Iqbal Al-Fariq<br>Muhammad Rafi<br>Putra Nuzulul Bachtiar<br>Rinaldi ikkaan | 4.32M                           |
| Sahlun Soubari                                                                                                    | 1.08M<br>District Turn Over     |

Gambar 3. 16 District Turn Over PT Sinbad Karya Perdagangan Banda Aceh

Gambar 3.16 merupakan contoh tampilan dari visualisasi untuk kalkulasi District Turnover pada PT Sinbad Karya Perdagangan Banda Aceh. Dimana *Slicer* menunjukkan, kode distributor, nama distributor, dan nama DSR, yang dapat diubah sesuai keinginan. Kemudian *Card* digunakan untuk menampilkan total dari GSV Amount keseluruhan, dan total dari GSV Amount yang sudah di kalkulasi dengan perhitungan per weeknya.

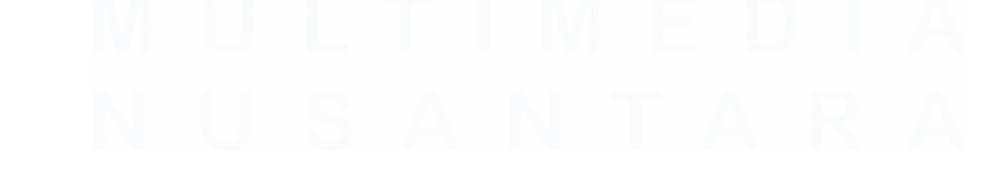

39 Analisis dan Viasualisasi Data Menggunakan Microsoft Power BI Pada Proyek DHC – DPO PT Evosys..., Abigail Tesalonika William, Universitas Multimedia Nusantara

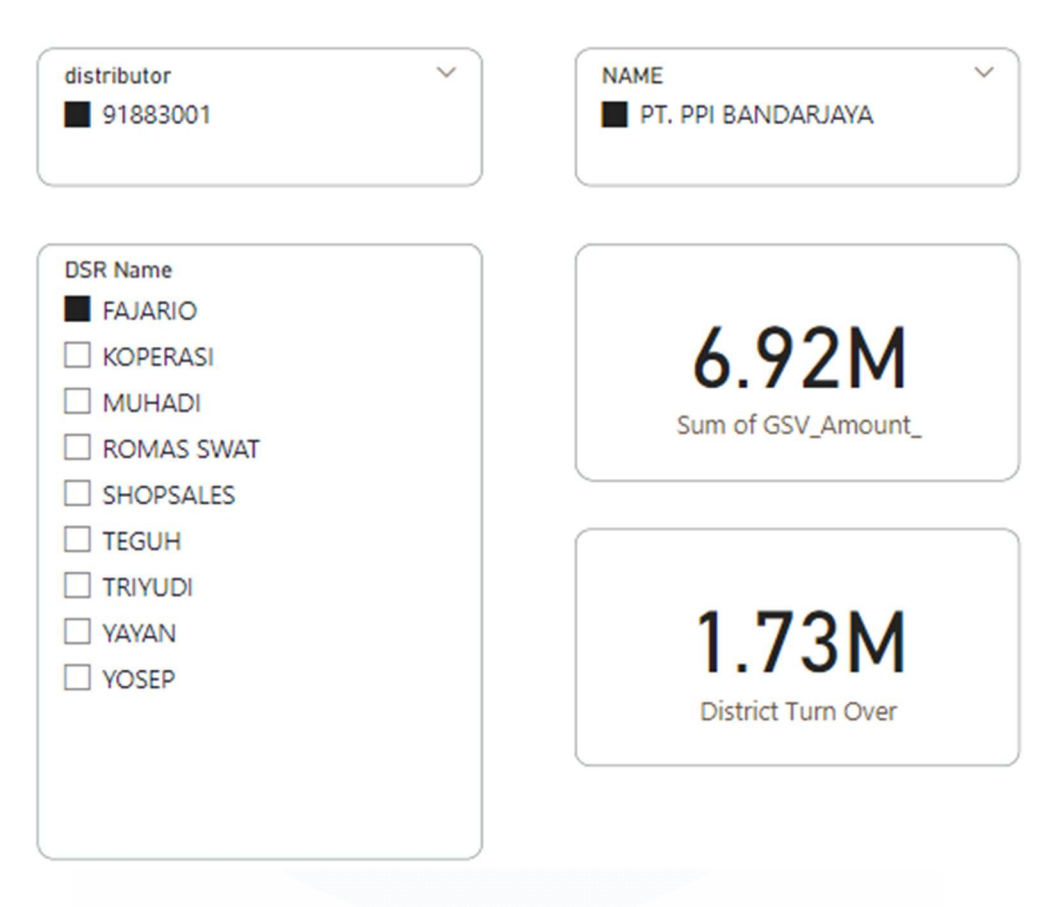

Gambar 3. 17 District Turn Over PT PPI Bandarjaya

Gambar 3.17 merupakan contoh tampilan dari visualisasi untuk kalkulasi District Turnover pada PT PPI Bandarjaya. Dimana *Slicer* menunjukkan, kode distributor, nama distributor, dan nama DSR, yang dapat diubah sesuai keinginan. Kemudian *Card* digunakan untuk menampilkan total dari GSV Amount keseluruhan, dan total dari GSV Amount yang sudah di kalkulasi dengan perhitungan per weeknya.

### 3.2.4 DD Outlet Availability (4 – 15 Maret 2024)

KPI kedua dari *District Design* adalah "*Outlet Availability*", digunakan untuk mengamati dan menghitung jumlah *outlet* aktif yang dimiliki oleh setiap DSR. Data *Master Outlet* diekstraksi ke dalam Power BI, lalu diubah dengan menghapus kolom-kolom yang tidak digunakan. Untuk melihat jumlah *outlet* yang aktif, kolom yang digunakan adalah distributor, *name*, DSR, dan *Store\_ActiveClosed*.

Kolom "*Name*" berisi nama distributor, kolom "*Distributor*" memuat kode untuk nama-nama distributor. Kolom "DSR" berisi nama pemilik atau penanggung

jawab distrik masing-masing. Sedangkan kolom "Store\_ActiveClosed" menampilkan status outlet yang dimiliki, yang dibagi menjadi dua kategori: "active" dan "inactive".

| Display Options ▼ 🗟              | Sheet1<br>Preview down | nloaded on Friday  | y                  |                           | [          |
|----------------------------------|------------------------|--------------------|--------------------|---------------------------|------------|
| Master Outlet All + PJP.xlsx [1] | Region                 | Area               | distributor        | NAME                      | Town Distr |
| Chaot1                           | RSM WEST               | ASM ATJEH          | 91085001           | CV SEMANGAT BARU          | KAB. ACEH  |
| Sheet1                           | RSM WEST               | ASM MEDAN          | 15154624           | UD. MANDIRI BERSAMA - IDI | KAB. ACEH  |
|                                  | RSM WEST               | ASM MEDAN          | 15154624           | UD. MANDIRI BERSAMA - IDI | KAB. ACEH  |
|                                  | RSM WEST               | ASM MEDAN          | 15154624           | UD. MANDIRI BERSAMA - IDI | KAB. ACEH  |
|                                  | RSM WEST               | ASM MEDAN          | 15154624           | UD. MANDIRI BERSAMA - IDI | KAB. ACEH  |
|                                  | RSM WEST               | ASM ATJEH          | 15323943           | CV ASTANA PERDANA         | KAB. ACEH  |
|                                  | RSM WEST               | ASM ATJEH          | 15323943           | CV ASTANA PERDANA         | KAB. ACEH  |
|                                  | Une dat                | a in the preview i | nos peen truncated | que to size innits.       |            |

Gambar 3. 18 Extract dan transform data dengan Power BI

Berikutnya, kolom yang telah dipilih akan ditampilkan dalam bentuk tabel visualisasi, mempermudah penampilan keseluruhan informasi dari setiap distrik. Saat menghasilkan visualisasi tabel, data akan difilter sesuai keinginan, menampilkan kode distributor, DSR, nama DSR yang ingin dilihat, dan hanya menampilkan status *outlet* yang aktif. Di bawah tabel, total jumlah *outlet* yang aktif akan ditampilkan. Selanjutnya, data akan disimpan dengan nama distrik yang diamati.

## UNIVERSITAS MULTIMEDIA NUSANTARA

| Store_Activ   | e ∧ × ∂ |
|---------------|---------|
| Filter type   | )       |
| Basic filteri | ng ~    |
| ✓ Search      | 1       |
| Select        | all     |
| Active 🖂      | 11      |
|               |         |

Gambar 3. 19 Filter hanya status outlet yang active

Gambar 3.19 menunjukkan data Store\_ActiveClosed yang sudah di filter dengan memilih status yang hanya 'Active', untuk melihat total toko yang tersedia dari masing – masing distributor.

| distributor | DSR Name                  | NAME                             | Store_Active |
|-------------|---------------------------|----------------------------------|--------------|
| 15061608    | BAGAS MARIESTA            | CV LUBUK INTAN                   | Active       |
| 15061608    | FITRA YANDI CANDRA        | CV LUBUK INTAN                   | Active       |
| 15061608    | SYAFRIADI                 | CV LUBUK INTAN                   | Active       |
| 15061942    | I KADEK WINARTA 2021      | PT. INTI BUANA RAYA              | Active       |
| 15061942    | I KM AGUS SUJAYA 2021     | PT. INTI BUANA RAYA              | Active       |
| 15061942    | I PUTU MARDIKA 2021       | PT. INTI BUANA RAYA              | Active       |
| 15061942    | I PUTU MARDIKA 2021       | PT. INTI BUANA RAYA              | InActive     |
| 15061942    | I WAYAN PATRA 2021        | PT. INTI BUANA RAYA              | Active       |
| 15061942    | I WAYAN SIMPARSANA 2021   | PT. INTI BUANA RAYA              | Active       |
| 15061942    | I WYN DARMA PUTRA E-serbu | PT. INTI BUANA RAYA              | Active       |
| 15062032    | ALIF WAHYUBI_CR1          | PT.SEGARPRIMA LAKSANA SAROLANGUN | Active       |
| 15062032    | DEDI RINALDI FT           | PT.SEGARPRIMA LAKSANA SAROLANGUN | Active       |

Gambar 3. 20 Tampilan sebelum Status Outlet di filter

Gambar 3.20 menunjukkan visualisasi table pada distributor untuk menunjukan status outlet yang belum terfilter. Pada sebelah kanan untuk kolom Store ActiveClosed dapat dilihat bahwa data masih berupa text.

| distributor | DSR Name | NAME          | Count of Store_Active |
|-------------|----------|---------------|-----------------------|
| 15070607    | ANTON    | PT.ENHA PUTRA | 11                    |
| Total       |          |               | 11                    |

Gambar 3. 21 Tampilan sesudah difilter berdasarkan nama DSR

Pada gambar 3.21 menunjukkan bahwa data diubah menjadi total, untuk menghitung keseluruhan outlet yang memiliki status 'Active' di masing – masing distributor.

### 3.2.5 DD Outlet Potency Score Ideal (18 – 29 Maret 2024)

KPI ketiga dari *District Design* yaitu *Outlet Potency Score*, digunakan untuk melihat nilai *turn over per store* dari masing – masing distrik. Cara melakukan perhitungan ini yaitu dengan membagi *gsv amount* per minggu berdasarkan "*POP name*". Data *PJP* di *extract* ke dalam Power BI, untuk kemudian di ubah dengan menghilangkan beberapa kolom yang tidak di perlukan. Kolom *distributor code, distributor name, POP name,* dan *gsv amount* adalah kolom – kolom yang akan digunakan.

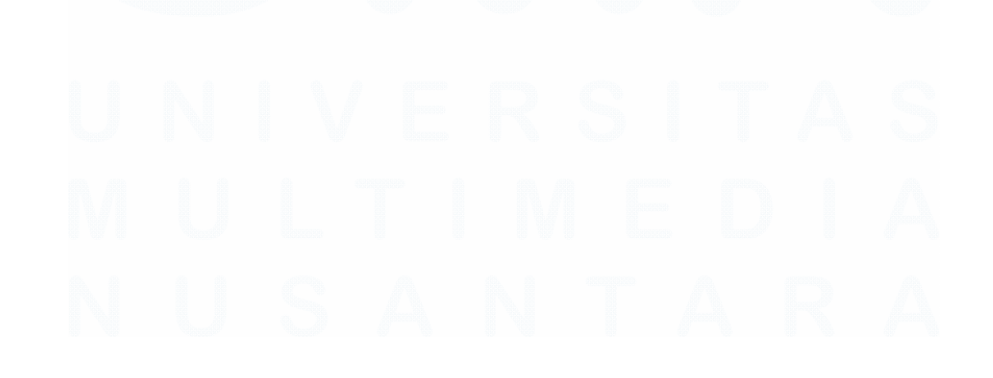

| isplay Options 🔻                 | Sheet1   | nloaded on Frida | у           |                           |             |
|----------------------------------|----------|------------------|-------------|---------------------------|-------------|
| Master Outlet All + PJP.xlsx [1] | Region   | Area             | distributor | NAME                      | Town Distri |
|                                  | RSM WEST | ASM ATJEH        | 91085001    | CV SEMANGAT BARU          | KAB. ACEH   |
| Sheet1                           | RSM WEST | ASM MEDAN        | 15154624    | UD. MANDIRI BERSAMA - IDI | KAB. ACEH   |
|                                  | RSM WEST | ASM MEDAN        | 15154624    | UD. MANDIRI BERSAMA - IDI | KAB. ACEH   |
|                                  | RSM WEST | ASM MEDAN        | 15154624    | UD. MANDIRI BERSAMA - IDI | KAB. ACEH   |
|                                  | RSM WEST | ASM MEDAN        | 15154624    | UD. MANDIRI BERSAMA - IDI | KAB. ACEH   |
|                                  | RSM WEST | ASM ATJEH        | 15323943    | CV ASTANA PERDANA         | KAB. ACEH   |
|                                  | RSM WEST | ASM ATJEH        | 15323943    | CV ASTANA PERDANA         | KAB. ACEH   |
|                                  |          |                  |             |                           |             |

Gambar 3. 22 Extract dan Transform data ke dalam Power BI

Setelah data selesai di *transform* dan di *load* ke dalam Power BI, langkah selanjutnya yaitu membuat kolom baru yang berisikan hasil dari kalkulasi, dalam Power BI, *new calculation* digunakan untuk membuat rumus perhitungan, dalam hal ini hasil perhitungan akan menjadi kolom baru dengan nama '*Total Outlet* Score', dengan formula GSV\_Amount di bagi per minggu berdasarkan POP name.

1 Outlet Potency Score = SUM(Sheet1[GSV Amount ])/4+3/6

TPLOT LIC

#### Gambar 3. 23 Formula kalkulasi Outlet Potency Score

Setelah membuat kolom baru yang berisi hasil perhitungan, langkah selanjutnya adalah membuat tampilan visualisasi untuk menampilkan hasil tersebut. Dalam hal ini, *Slicer* digunakan untuk menampilkan *distributor code, distributor name*, dan POP name, sementara *card* digunakan untuk menampilkan *GSV amount* dan *total outlet potency score* yang telah dihitung. Penggunaan *Slicer* dipilih karena alat ini memungkinkan penyaringan data yang cepat, memfasilitasi visualisasi distrik yang diinginkan. *Tools* tersebut dengan mudah mengubah tampilan sesuai keinginan dan kebutuhan, termasuk *distributor code, distributor name*, dan POP name.

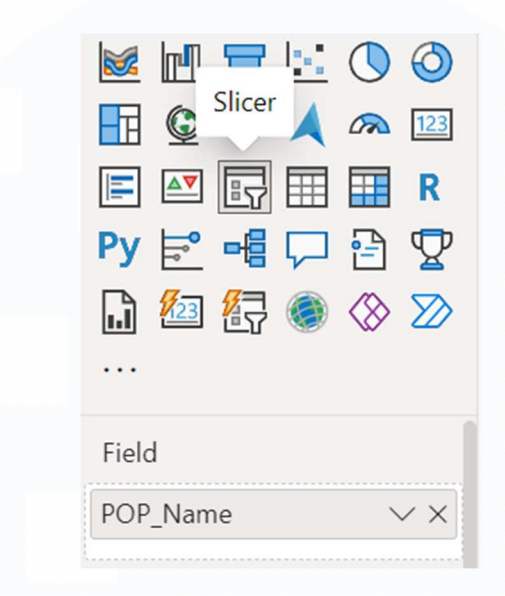

Gambar 3. 24 Tools Slicer untuk menampilkan nama POP

Gambar 3.25 menunjukkan bahwa kolom POP Name digunakan pada visualisasi *Slicer* untuk menampilkan nama – nama toko yang dimiliki distributor.

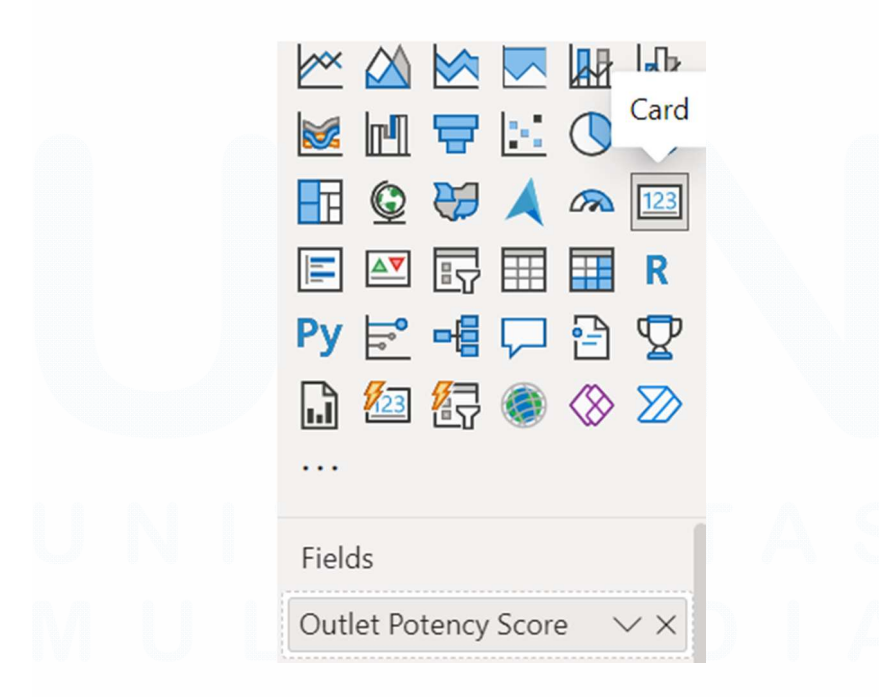

Gambar 3. 25 Tools Card untuk menampilkan hasil kalkulasi Outlet Potency Score

*Card* digunakan untuk menampilkan total nilai dari *outlet* sesuai dengan kolom *Outlet Potency Score* yang sudah dibuat sebelumnya.

| distributor<br>15070607 | ~     | NAME V<br>PT.ENHA PUTRA |                      |
|-------------------------|-------|-------------------------|----------------------|
| T E                     | 3     |                         |                      |
| DSR Name                | & ~ ) | POP_Name                |                      |
| ANTON                   |       | TOKO BERSAMA            | 07/////              |
|                         |       | ALFAMART END. KELIMUTU  | 376.46K              |
|                         |       | EVI LASEM, TK           | Outlet Potency Score |
|                         |       | MAHMUD F - ANDONG       |                      |
|                         |       | MARDIYAH, TK            | \                    |
|                         |       | MENTEG                  |                      |
|                         |       | AWLAN                   |                      |
|                         |       | NURUL ,BU               |                      |
|                         |       | RPH BERKAH              |                      |
|                         |       | TK S GINTING            |                      |
|                         |       | UD. SEPTI               |                      |

Gambar 3. 26 Outlet Potency Score PT Enha Putra

Tampilan dari visualisasi untuk kalkulasi Outlet Potency Score pada PT Enha Putra. Dimana *Slicer* menunjukkan, kode distributor, nama distributor, nama DSR, dan POP Name yang dapat diubah sesuai keinginan. Kemudian *Card* digunakan untuk menampilkan total dari *Outlet Potency Score* dari POP name yang dipilih.

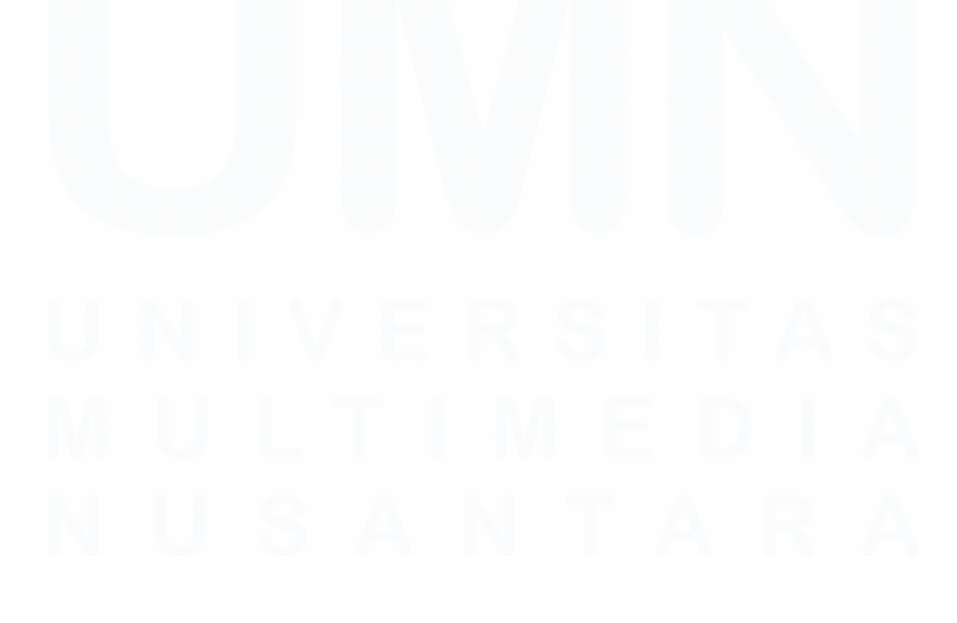

| distributor 15573152               | `] | NAME ✓<br>■ PT RUKUN MITRA SEJATI MAK                                                                                                    |                                 |
|------------------------------------|----|----------------------------------------------------------------------------------------------------|---------------------------------|
| DSR Name<br>Agus Sewang E-Serbu 02 | 2  | POP_Name AMONG PN/ NIK : 210205451 Aneka Sembako DARMAN DEWI - GADUT ENDANG HAFIDZ TK IBBIN STORE KIOS PUTIH MARUF MASKAT MUKTI NURUS ,TK. | 527.62K<br>Outlet Potency Score |

Gambar 3. 27 Outlet Potency Score PT Rukun Mitra Sejati Makassar

Tampilan dari visualisasi untuk kalkulasi Outlet Potency Score pada PT Rukun Mitra Sejati Makassar. Dimana *Slicer* menunjukkan, kode distributor, nama distributor, nama DSR, dan POP Name yang dapat diubah sesuai keinginan. Kemudian *Card* digunakan untuk menampilkan total dari *Outlet Potency Score* dari POP name yang dipilih.

| distributor<br>15605493 | ~                            | NAME V<br>PT RUKUN MITRA SEJATI TAN |                                 |
|-------------------------|------------------------------|-------------------------------------|---------------------------------|
| DSR Name                | ] <sup>−</sup> ····<br>⊘ ~ ] | POP_Name                            |                                 |
| ADIB AL-IKHSAN          |                              | RARA KOSMETIK                       | 937.28K<br>Outlet Potency Score |
|                         |                              |                                     |                                 |
|                         |                              |                                     |                                 |
|                         |                              |                                     |                                 |
|                         |                              |                                     |                                 |

Tampilan dari visualisasi untuk kalkulasi Outlet Potency Score pada PT Rukun Mitra Sejati Tangerang GT. Dimana *Slicer* menunjukkan, kode distributor, nama distributor, nama DSR, dan POP Name yang dapat diubah sesuai keinginan. Kemudian *Card* digunakan untuk menampilkan total dari *Outlet Potency Score* dari POP name yang dipilih.

| distributor<br>15628916         | ~ | NAME V<br>PT SINARMAS DISTRIBUSI NU                                                             |                                 |
|---------------------------------|---|-------------------------------------------------------------------------------------------------|---------------------------------|
| DSR Name<br>BWPC ARI FEBRIYANTO | Ň | POP_Name<br>AGUS CAU, Tk<br>AI Munawaroh, Tk<br>GO GROSIR<br>MAHMUDA, BAPAK<br>REYNOLD TANAWAL. | 236.56K<br>Outlet Potency Score |
|                                 |   |                                                                                                 |                                 |

Gambar 3. 29 Outlet Potency Score PT Sinarmas Distribusi Nusantara GT JKT

Tampilan dari visualisasi untuk kalkulasi Outlet Potency Score pada PT Sinarmas Distribusi Nusantara GT JKT. Dimana *Slicer* menunjukkan, kode distributor, nama distributor, nama DSR, dan POP Name yang dapat diubah sesuai keinginan. Kemudian *Card* digunakan untuk menampilkan total dari *Outlet Potency Score* dari POP name yang dipilih.

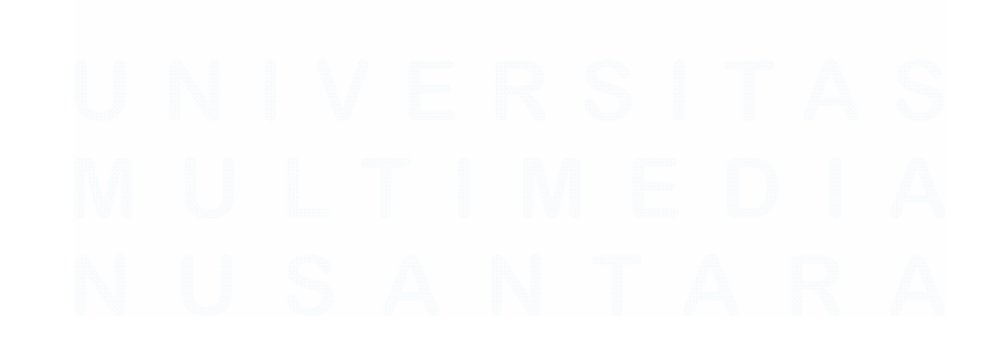

| distributor<br>18028153 | ~ | NAME V<br>SINBAD KARYA PERDAGANGA                                                   |                                |
|-------------------------|---|-------------------------------------------------------------------------------------|--------------------------------|
| DSR Name<br>Agus Selian | ~ | POP_Name ABADI. BARU BANGKA TK BIM - BIM, TK DAYA POPONG TEH TK SUPRI TK ALWIN JAYA | 91.36K<br>Outlet Potency Score |

Gambar 3. 30 Outlet Potency Score Sinbad Krya Perdagangan Banda Aceh

Tampilan dari visualisasi untuk kalkulasi Outlet Potency Score pada PT Sinbad Karya Perdagangan Banda Aceh. Dimana *Slicer* menunjukkan, kode distributor, nama distributor, nama DSR, dan POP Name yang dapat diubah sesuai keinginan. Kemudian *Card* digunakan untuk menampilkan total dari *Outlet Potency Score* dari POP name yang dipilih.

| listributor<br>91883001 | ~ | NAME ~ ~ |                               |
|-------------------------|---|----------|-------------------------------|
|                         |   |          |                               |
| JSR Name<br>■ FAJARIO   | ~ | POP_Name | 1.73M<br>Outlet Potency Score |
|                         |   |          |                               |
|                         |   |          |                               |
|                         |   |          |                               |

Tampilan dari visualisasi untuk kalkulasi Outlet Potency Score pada PT PPI Bandarjaya. Dimana *Slicer* menunjukkan, kode distributor, nama distributor, nama DSR, dan POP Name yang dapat diubah sesuai keinginan. Kemudian *Card* digunakan untuk menampilkan total dari *Outlet Potency Score* dari POP name yang dipilih.

### 3.2.6 DD FOV Weekly Basis (1 – 5 April 2024; 15 – 19 April 2024)

KPI keempat dalam Desain Distrik adalah FOV Weekly Basis, yang digunakan untuk mengamati kunjungan store yang dilakukan di dalam distrik. Untuk memulai perhitungan, data Master Outlet diekstraksi ke Power BI, kolom kode distributor, nama distributor, nama DSR, dan weekly cycle digunakan untuk menampilkan informasi yang dibutuhkan.

| Display Options 🔻                | Sheet1<br>Preview down | nloaded on Frida | y           |                           |           |
|----------------------------------|------------------------|------------------|-------------|---------------------------|-----------|
| Master Outlet All + PIP xlsx [1] | Region                 | Area             | distributor | NAME                      | Town Dist |
|                                  | RSM WEST               | ASM ATJEH        | 91085001    | CV SEMANGAT BARU          | KAB. ACEH |
| Sheet1                           | RSM WEST               | ASM MEDAN        | 15154624    | UD. MANDIRI BERSAMA - IDI | KAB. ACEH |
|                                  | RSM WEST               | ASM MEDAN        | 15154624    | UD. MANDIRI BERSAMA - IDI | KAB. ACEH |
|                                  | RSM WEST               | ASM MEDAN        | 15154624    | UD. MANDIRI BERSAMA - IDI | KAB. ACEH |
|                                  | RSM WEST               | ASM MEDAN        | 15154624    | UD. MANDIRI BERSAMA - IDI | KAB. ACEH |
|                                  | RSM WEST               | ASM ATJEH        | 15323943    | CV ASTANA PERDANA         | KAB. ACEH |
|                                  | RSM WEST               | ASM ATJEH        | 15323943    | CV ASTANA PERDANA         | KAB. ACEH |
|                                  |                        |                  |             |                           |           |

Gambar 3. 32 Extract dan Transform data

Untuk menentukan jumlah kunjungan, apabila weeks cycle dari setiap DSR adalah 'weekly', maka FOV weekly basis-nya adalah 100. Dengan menggunakan bahasa pemograman DAX (*Data Analysis Expressions*) di dalam Power BI, *new* column digunakan untuk membuat kolom baru dengan nama 'FOV' yang berisikan apabila *weeks cycle* adalah "*weekly*" maka FOV adalah 100, sementara itu apabila status *weeks cycle* nya adalah "*BeWeekly*" maka FOV nya adalah 0.

Visualisasi *table* akan digunakan untuk menampilkan kode distributor, nama distributor, nama DSR, *weeks cycle*, dan kolom FOV yang sudah dibuat dengan DAX.

| <ul> <li>▲</li> <li>▲</li></ul> |  |
|----------------------------------------------------------------------------------------------------|--|
| distributor $\checkmark \times$                                                                                                    |  |
| NAME $\checkmark \times$                                                                                                    |  |
| DSR Name $\checkmark \times$                                                                                                    |  |
| Weeks cycle $\checkmark \times$                                                                                                    |  |
| FOV VX                                                                                                    |  |

Gambar 3. 33 Tampilan kolom yang digunakan dalam menampilkan visualisasi untuk FOV Weekly Basis

Untuk menampilkan visualisasi pada *FOV weekly basis, table* digunakan dengan kolom – kolom seperti distributor digunakan untuk menampilkan kode distributor, kolom *name* untuk menampilkan nama distribuotr, DSR Name untuk menampilkan nama dari DSR, *weeks cycle* untuk status tiap outlet, dan FOV untuk kolom hasil kalkulasi yang sudah dibuat.

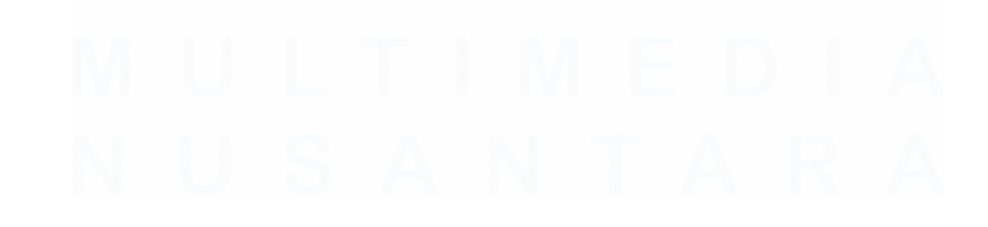

| distributor | NAME               | DSR Name   | Weeks cycle |
|-------------|--------------------|------------|-------------|
| 91883001    | PT. PPI BANDARJAYA | FAJARIO    | Weekly      |
| 91883001    | PT. PPI BANDARJAYA | KOPERASI   | BeWeekly    |
| 91883001    | PT. PPI BANDARJAYA | MUHADI     | Weekly      |
| 91883001    | PT. PPI BANDARJAYA | ROMAS SWAT | BeWeekly    |
| 91883001    | PT. PPI BANDARJAYA | SHOPSALES  | BeWeekly    |
| 91883001    | PT. PPI BANDARJAYA | TEGUH      | Weekly      |
| 91883001    | PT. PPI BANDARJAYA | TRIYUDI    | Weekly      |
| 91883001    | PT. PPI BANDARJAYA | YAYAN      | Weekly      |
| 91883001    | PT. PPI BANDARJAYA | YOSEP      | Weekly      |

Gambar 3. 34 Tabel visualisasi sebelum kolom FOV

Tampilan visualisasi table sebelum kolom FOV dibuat. Weeks cycle terdiri atas dua kategori yaitu ' weekly' dan 'BeWeekly'.

```
1
  FOV =
2 IF(
       SELECTEDVALUE(Sheet1[Weeks cycle]) = "Weekly",
3
4
       100,
5
  IF(
       SELECTEDVALUE(Sheet1[Weeks cycle]) = "BeWeekly",
6
7
       0,
       BLANK()
8
9
   )
10
   )
```

Gambar 3. 35 Tampilan formula untuk membuat kolom FOV

Pembuatan kolom FOV menggunakan bahasa pemrograman DAX yang tersedia dalam Power BI, dengan kondisi apabila *value* dalam kolom *weeks cycle* adalah '*weekly*' maka nilainya adalah 100. Sebaliknya apabila *value* nya adalah '*BeWeekly*' maka nilai adalah 0.

| distributor | NAME               | DSR Name   | Weeks cycle | FOV |
|-------------|--------------------|------------|-------------|-----|
| 91883001    | PT. PPI BANDARJAYA | FAJARIO    | Weekly      | 100 |
| 91883001    | PT. PPI BANDARJAYA | KOPERASI   | BeWeekly    | 0   |
| 91883001    | PT. PPI BANDARJAYA | MUHADI     | Weekly      | 100 |
| 91883001    | PT. PPI BANDARJAYA | ROMAS SWAT | BeWeekly    | 0   |
| 91883001    | PT. PPI BANDARJAYA | SHOPSALES  | BeWeekly    | 0   |
| 91883001    | PT. PPI BANDARJAYA | TEGUH      | Weekly      | 100 |
| 91883001    | PT. PPI BANDARJAYA | TRIYUDI    | Weekly      | 100 |
| 91883001    | PT. PPI BANDARJAYA | YAYAN      | Weekly      | 100 |
| 91883001    | PT. PPI BANDARJAYA | YOSEP      | Weekly      | 100 |

Gambar 3. 36 Tampilan visualisasi tabel setelah kolom FOV dibuat pada PT PPI Bandarjaya

Tampilan visualisasi table pada PT PPI Bandarjaya, sesudah kolom FOV dibuat. Dimana memperlihatkan bahwa status '*weekly*' adalah 100, dan '*BeWeekly*' adalah 0

| dis | tributor | NAME          | DSR Name            | Weeks cycle | FOV |
|-----|----------|---------------|---------------------|-------------|-----|
| 15  | 5070607  | PT.ENHA PUTRA | ANTON               | Weekly      | 100 |
| 15  | 5070607  | PT.ENHA PUTRA | DEDI SAPUTRA        | Weekly      | 100 |
| 15  | 5070607  | PT.ENHA PUTRA | ELGUNAWAN           | Weekly      | 100 |
| 15  | 5070607  | PT.ENHA PUTRA | FAJAR               | Weekly      | 100 |
| 15  | 5070607  | PT.ENHA PUTRA | Fauzan              | Weekly      | 100 |
| 15  | 5070607  | PT.ENHA PUTRA | Fauzi Kamal         | Weekly      | 100 |
| 15  | 5070607  | PT.ENHA PUTRA | Mustopa Abdul Karim | Weekly      | 100 |
| 15  | 5070607  | PT.ENHA PUTRA | Robert Susanto      | Weekly      | 100 |
| 15  | 5070607  | PT.ENHA PUTRA | Seprianto           | Weekly      | 100 |
| 15  | 5070607  | PT.ENHA PUTRA | Surya Saputra       | Weekly      | 100 |
| 15  | 5070607  | PT.ENHA PUTRA | Susilo Broto        | Weekly      | 100 |

Gambar 3. 37 Tampilan Visualisasi FOV Weekly Basis pada PT Enha Putra

Tampilan visualisasi table pada PT Enha Putra, sesudah kolom FOV dibuat. Dimana memperlihatkan bahwa status '*weekly*' adalah 100, dan '*BeWeekly*' adalah 0

| distributor | NAME                           | DSR Name              | Weeks cycle | FOV |
|-------------|--------------------------------|-----------------------|-------------|-----|
| 15573152    | PT RUKUN MITRA SEJATI MAKASSAR | Alfian                | Weekly      | 100 |
| 15573152    | PT RUKUN MITRA SEJATI MAKASSAR | Ani LMT HCPC          | Weekly      | 100 |
| 15573152    | PT RUKUN MITRA SEJATI MAKASSAR | Eilezer E             | Weekly      | 100 |
| 15573152    | PT RUKUN MITRA SEJATI MAKASSAR | Kholis Indrawati BWPC | Weekly      | 100 |
| 15573152    | PT RUKUN MITRA SEJATI MAKASSAR | Muh.Ichsan            | Weekly      | 100 |
| 15573152    | PT RUKUN MITRA SEJATI MAKASSAR | Munawir LMT BWNut     | Weekly      | 100 |
| 15573152    | PT RUKUN MITRA SEJATI MAKASSAR | SHOPSALE              | Weekly      | 100 |
| 15573152    | PT RUKUN MITRA SEJATI MAKASSAR | Sosipater             | Weekly      | 100 |
| 15573152    | PT RUKUN MITRA SEJATI MAKASSAR | Syarifuddin HCNUT     | Weekly      | 100 |
| 15573152    | PT RUKUN MITRA SEJATI MAKASSAR | Wahyuddin BWPC        | Weekly      | 100 |
| 15573152    | PT RUKUN MITRA SEJATI MAKASSAR | Wardiansyah           | Weekly      | 100 |
| 15573152    | PT RUKUN MITRA SEJATI MAKASSAR | Zainuddin HCNUT       | Weekly      | 100 |

Gambar 3. 38 Tampilan Visualisasi FOV Weekly Basis pada PT Rukun Mitra Sejati Makassar

Tampilan visualisasi table pada PT Rukun Mitra Sejati Makassar, sesudah kolom FOV dibuat. Dimana memperlihatkan bahwa status '*weekly*' adalah 100, dan '*BeWeekly*' adalah 0

| distributor | NAME                               | DSR Name       | Weeks cycle | FOV |
|-------------|------------------------------------|----------------|-------------|-----|
| 15605493    | PT RUKUN MITRA SEJATI TANGERANG GT | ADIB AL-IKHSAN | Weekly      | 100 |
| 15605493    | PT RUKUN MITRA SEJATI TANGERANG GT | ASEP           | Weekly      | 100 |
| 15605493    | PT RUKUN MITRA SEJATI TANGERANG GT | ASROFI         | Weekly      | 100 |
| 15605493    | PT RUKUN MITRA SEJATI TANGERANG GT | SURYANA        | Weekly      | 100 |
| 15605493    | PT RUKUN MITRA SEJATI TANGERANG GT | SUWANDI        | Weekly      | 100 |
| 15605493    | PT RUKUN MITRA SEJATI TANGERANG GT | SYAHRU         | Weekly      | 100 |
| 15605493    | PT RUKUN MITRA SEJATI TANGERANG GT | WANTO          | Weekly      | 100 |

Gambar 3. 39 Tampilan Visualisasi FOV Weekly Basis pada PT Rukun Mitra Sejati Tangerang GT

Tampilan visualisasi table pada PT Rukun Mitra Sejati Tangerang, sesudah kolom FOV dibuat. Dimana memperlihatkan bahwa status '*weekly*' adalah 100, dan '*BeWeekly*' adalah 0

| distributor | NAME                                    | DSR Name              | Weeks cycle | FOV |
|-------------|-----------------------------------------|-----------------------|-------------|-----|
| 15628916    | PT SINARMAS DISTRIBUSI NUSANTARA GT JKT | BWPC ALFAN            | Weekly      | 100 |
| 15628916    | PT SINARMAS DISTRIBUSI NUSANTARA GT JKT | BWPC ARI FEBRIYANTO   | Weekly      | 100 |
| 15628916    | PT SINARMAS DISTRIBUSI NUSANTARA GT JKT | BWPC MAHFUDZ          | Weekly      | 100 |
| 15628916    | PT SINARMAS DISTRIBUSI NUSANTARA GT JKT | BWPC VACANT 3         | Weekly      | 100 |
| 15628916    | PT SINARMAS DISTRIBUSI NUSANTARA GT JKT | CORP FIRDAUS          | Weekly      | 100 |
| 15628916    | PT SINARMAS DISTRIBUSI NUSANTARA GT JKT | CORP IRFAN JUMAL      | Weekly      | 100 |
| 15628916    | PT SINARMAS DISTRIBUSI NUSANTARA GT JKT | CORP M FAIZAL         | Weekly      | 100 |
| 15628916    | PT SINARMAS DISTRIBUSI NUSANTARA GT JKT | CORP SUJAROT          | Weekly      | 100 |
| 15628916    | PT SINARMAS DISTRIBUSI NUSANTARA GT JKT | CORP YUSUP            | Weekly      | 100 |
| 15628916    | PT SINARMAS DISTRIBUSI NUSANTARA GT JKT | CORP. ADAM MALIK      | Weekly      | 100 |
| 15628916    | PT SINARMAS DISTRIBUSI NUSANTARA GT JKT | CORP. AYU             | Weekly      | 100 |
| 15628916    | PT SINARMAS DISTRIBUSI NUSANTARA GT JKT | CORP. DAUS            | Weekly      | 100 |
| 15628916    | PT SINARMAS DISTRIBUSI NUSANTARA GT JKT | CORP. HAFID IRMANSYAH | Weekly      | 100 |
| 15628916    | PT SINARMAS DISTRIBUSI NUSANTARA GT JKT | CORP. IRFAN           | Weekly      | 100 |
| 15628916    | PT SINARMAS DISTRIBUSI NUSANTARA GT JKT | CORP. SUKADI          | Weekly      | 100 |
| 15628916    | PT SINARMAS DISTRIBUSI NUSANTARA GT JKT | CORP.VACANT           | Weekly      | 100 |
| 15628916    | PT SINARMAS DISTRIBUSI NUSANTARA GT JKT | HCNUT ADI SUGIARTONO  | Weekly      | 100 |
| 15628916    | PT SINARMAS DISTRIBUSI NUSANTARA GT JKT | HCNUT GIJANTO         | Weekly      | 100 |
| 15628916    | PT SINARMAS DISTRIBUSI NUSANTARA GT JKT | HCNUT MUKHYONO        | Weekly      | 100 |
| 15628916    | PT SINARMAS DISTRIBUSI NUSANTARA GT JKT | HCNUT ROCHIM          | Weekly      | 100 |
| 15628916    | PT SINARMAS DISTRIBUSI NUSANTARA GT JKT | INDRA SETIADI         | Weekly      | 100 |
| 15628916    | PT SINARMAS DISTRIBUSI NUSANTARA GT JKT | KASTARI               | Weekly      | 100 |
| 15628916    | PT SINARMAS DISTRIBUSI NUSANTARA GT JKT | MURTOPO               | Weekly      | 100 |
| 15628916    | PT SINARMAS DISTRIBUSI NUSANTARA GT JKT | SERBU KALIMI          | Weekly      | 100 |
| 15628916    | PT SINARMAS DISTRIBUSI NUSANTARA GT JKT | SERBU RIZKY M         | Weekly      | 100 |

Gambar 3. 40 Tampilan Visualisasi FOV Weekly Basis pada PT Sinarmas Distribusi Nusantara GT JKT

Tampilan visualisasi table pada PT Sinarmas Distribusi Nusantara GT JKT, sesudah kolom FOV dibuat. Dimana memperlihatkan bahwa status '*weekly*' adalah 100, dan '*BeWeekly*' adalah 0

| distributor | NAME                                | DSR Name                | Weeks cycle | FOV |
|-------------|-------------------------------------|-------------------------|-------------|-----|
| 18028153    | SINBAD KARYA PERDAGANGAN BANDA ACEH | Agus Selian             | Weekly      | 100 |
| 18028153    | SINBAD KARYA PERDAGANGAN BANDA ACEH | Muhammad Iqbal Al-Fariq | Weekly      | 100 |
| 18028153    | SINBAD KARYA PERDAGANGAN BANDA ACEH | Muhammad Rafi           | Weekly      | 100 |
| 18028153    | SINBAD KARYA PERDAGANGAN BANDA ACEH | Putra Nuzulul Bachtiar  | Weekly      | 100 |
| 18028153    | SINBAD KARYA PERDAGANGAN BANDA ACEH | Rinaldi Ikhsan          | Weekly      | 100 |
| 18028153    | SINBAD KARYA PERDAGANGAN BANDA ACEH | Sahlun Soubari          | Weekly      | 100 |
| 18028153    | SINBAD KARYA PERDAGANGAN BANDA ACEH | Ulul Azmi               | Weekly      | 100 |

Gambar 3. 41 Tampilan Visualisasi FOV Weekly Basis pada Sinbad Karya Perdagangan Banda Aceh

Tampilan visualisasi table pada PT Sinbad Karya Perdagangan Banda Aceh, sesudah kolom FOV dibuat. Dimana memperlihatkan bahwa status '*weekly*' adalah 100, dan '*BeWeekly*' adalah 0.

### 3.2.7 DD Outlet Homogeneity (22 April – 3 Mei 2024)

KPI terakhir dari *District Design* adalah *Outlet Homogeneity*, yang digunakan untuk mengevaluasi keberagaman subelemen di dalam distrik. Dalam Power BI data Master Outlet akan di *extract* kemudian di *load*.

| play Options 🔻 🗟                 | Sheet1<br>Preview dow | nloaded on Frida | У                 |                           |             |
|----------------------------------|-----------------------|------------------|-------------------|---------------------------|-------------|
| Master Outlet All + PJP.xlsx [1] | Region                | Area             | distributor       | NAME                      | Town Distri |
|                                  | RSM WEST              | ASM ATJEH        | 91085001          | CV SEMANGAT BARU          | KAB. ACEH E |
| Sheet I                          | RSM WEST              | ASM MEDAN        | 15154624          | UD. MANDIRI BERSAMA - IDI | KAB. ACEH 1 |
|                                  | RSM WEST              | ASM MEDAN        | 15154624          | UD. MANDIRI BERSAMA - IDI | KAB. ACEH 1 |
|                                  | RSM WEST              | ASM MEDAN        | 15154624          | UD. MANDIRI BERSAMA - IDI | KAB. ACEH 1 |
|                                  | RSM WEST              | ASM MEDAN        | 15154624          | UD. MANDIRI BERSAMA - IDI | KAB. ACEH   |
|                                  | RSM WEST              | ASM ATJEH        | 15323943          | CV ASTANA PERDANA         | KAB. ACEH   |
|                                  | RSM WEST              | ASM ATJEH        | 15323943          | CV ASTANA PERDANA         | KAB. ACEH 1 |
|                                  | <b>U</b> The dat      | a in the preview | ing over nuncated | due to size milits.       |             |

Gambar 3. 42 Extract dan load data kedalam Power BI

Selanjutnya kolom Total sub elemen dihitung dengan menjumlahkan seluruh *outlet* yang memiliki kategori sub elemen sesuai dengan yang ditetapkan, seperti *SD Small, SD Big, SD Medium, TT Small, TT Medium,* dan lain-lain. Penghitungan jumlah *outlet* untuk setiap subelemen menggunakan *quick measure*, sehingga total *outlet* subelemen dihitung secara otomatis berdasarkan masingmasing DSR. Hasil dari *quick measure* akan dimasukkan ke dalam kolom baru yang dinamai "Count of DSR total in Outlet\_SubElement". Visualisasi tabel digunakan untuk menampilkan hasil dari total *outlet* setelah menggunakan *quick measure*.

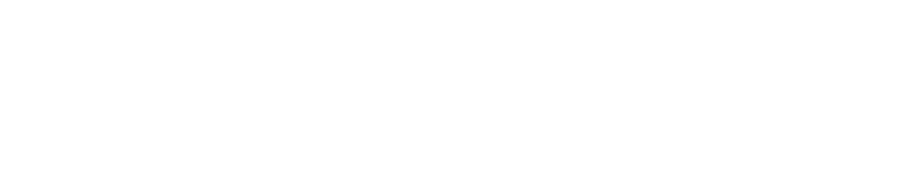

56 Analisis dan Viasualisasi Data Menggunakan Microsoft Power BI Pada Proyek DHC – DPO PT Evosys..., Abigail Tesalonika William, Universitas Multimedia Nusantara

```
1 Count of DSR Name running total in Outlet_SubElement =
2 CALCULATE(
3 | COUNTA('Sheet1'[DSR Name]),
4 FILTER(
5 | ALLSELECTED('Sheet1'[Outlet_SubElement]),
6 | ISONORAFTER('Sheet1'[Outlet_SubElement], MAX('Sheet1'[Outlet_SubElement]), DESC)
7 | )
8 )
```

Gambar 3. 43 Tampilan quick measure yang digunakan

"Count of DSR total in Outlet\_SubElement" merupakan nama dari kolom yang berisikan kalkulasi otomatis dari total sub elemen berdasarkan DSR name.

| distributor | NAME          | DSR Name            | Outlet_SubElement | Count of DSR total in Outlet_SubElement |
|-------------|---------------|---------------------|-------------------|-----------------------------------------|
| 15070607    | PT.ENHA PUTRA | FAJAR               | TT SMALL          | 13                                      |
| 15070607    | PT.ENHA PUTRA | ELGUNAWAN           | TT SMALL          | 9                                       |
| 15070607    | PT.ENHA PUTRA | ANTON               | TT SMALL          | 8                                       |
| 15070607    | PT.ENHA PUTRA | Mustopa Abdul Karim | TT MEDIUM         | 4                                       |
| 15070607    | PT.ENHA PUTRA | Seprianto           | TT MEDIUM         | 4                                       |
| 15070607    | PT.ENHA PUTRA | ANTON               | TT MEDIUM         | 3                                       |
| 15070607    | PT.ENHA PUTRA | ELGUNAWAN           | TT MEDIUM         | 3                                       |
| 15070607    | PT.ENHA PUTRA | DEDI SAPUTRA        | TT BIG            | 2                                       |
| 15070607    | PT.ENHA PUTRA | Fauzi Kamal         | TT MEDIUM         | 2                                       |
| 15070607    | PT.ENHA PUTRA | Robert Susanto      | TT BIG            | 2                                       |
| 15070607    | PT.ENHA PUTRA | Surya Saputra       | TT MEDIUM         | 2                                       |
| 15070607    | PT.ENHA PUTRA | Susilo Broto        | TT MEDIUM         | 2                                       |
| 15070607    | PT.ENHA PUTRA | DEDI SAPUTRA        | SD SMALL          | 1                                       |
| 15070607    | PT.ENHA PUTRA | Fauzan              | TT MEDIUM         | 1                                       |
| 15070607    | PT.ENHA PUTRA | Mustopa Abdul Karim | SD SMALL          | 1                                       |
| 15070607    | PT.ENHA PUTRA | Robert Susanto      | SD SMALL          | 1                                       |
| 15070607    | PT.ENHA PUTRA | Surya Saputra       | SD SMALL          | 1                                       |
| Total       |               |                     |                   | 57                                      |

Gambar 3. 44 Tampilan tabel setelah quick measure dibuat

# UNIVERSITAS MULTIMEDIA NUSANTARA

Tampilan visualisasi table yang menampilkan kode distributor, nama distributor, nama DSR, kategori dari sub elemen, dan total yang sudah dibuat sebelumnya dengan *quick measure*.

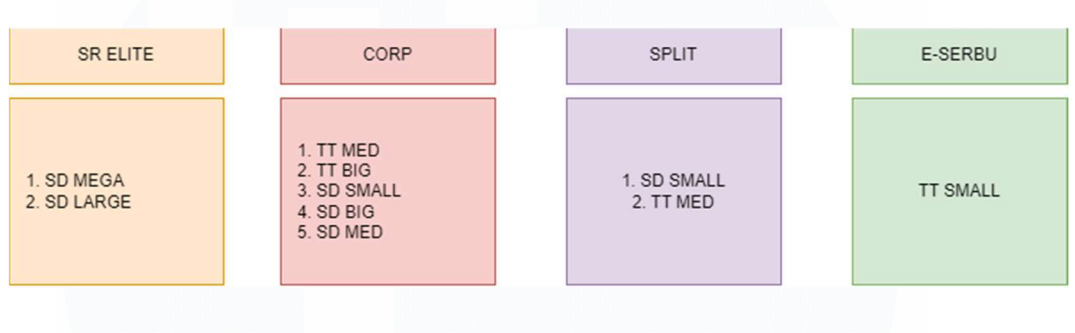

Gambar 3. 45 Kategori dari Sub Elemen

District Design, berisikan 4 kategori yaitu SR Elite, Split, Corp, dan E – Serbu.

Dimana masing – masing kategori memiliki kategori sub elemen nya sendiri.

```
1 Category of SubElement =
2 SWITCH(
3 TRUE(),
3 'Sheet1'[Outlet_SubElement] = "SD LARGE" || 'Sheet1'[Outlet_SubElement] = "SD MEGA", "SR ELITE",
5 'Sheet1'[Outlet_SubElement] = "SD SMALL" || 'Sheet1'[Outlet_SubElement] = "TT MEDIUM", "CORP",
6 'Sheet1'[Outlet_SubElement] = "TT SMALL", "E-SERBU",
7 'Sheet1'[Outlet_SubElement] = "TT MEDIUM" || 'Sheet1'[Outlet_SubElement] = "TT BIG" || 'Sheet1'
7 [Outlet_SubElement] = "SD SMALL" || 'Sheet1'[Outlet_SubElement] = "TT BIG" || 'Sheet1'
7 [Outlet_SubElement] = "SD SMALL" || 'Sheet1'[Outlet_SubElement] = "SD MEDIUM" || 'Sheet1'
7 [Outlet_SubElement] = "SD BIG", "SPLIT",
7 'Sheet1'[Outlet_SubElement] = "SD BIG", "SPLIT",
7 'Sheet1'[Outlet_SubElement] = "SD BIG", "SPLIT",
7 'Sheet1'[Outlet_SubElement] = "SD BIG", "SPLIT",
7 'Sheet1'[Outlet_SubElement] = "SD BIG", "SPLIT",
7 'Sheet1'[Outlet_SubElement] = "SD BIG", "SPLIT",
7 'Sheet1'[Outlet_SubElement] = "SD BIG", "SPLIT",
7 'Sheet1'[Outlet_SubElement] = "SD BIG", "SPLIT",
7 'Sheet1'[Outlet_SubElement] = "SD BIG", "SPLIT",
7 'Sheet1'[Outlet_SubElement] = "SD BIG", "SPLIT",
7 'Sheet1'[Outlet_SubElement] = "SD BIG", "SPLIT",
7 'Sheet1'[Outlet_SubElement] = "SD BIG", "SPLIT",
7 'Sheet1'[Outlet_SubElement] = "SD BIG", "SPLIT",
7 'Sheet1'[Outlet_SubElement] = "SD BIG", "SPLIT",
7 'Sheet1'[Outlet_SubElement] = "SD BIG", "SPLIT",
7 'Sheet1'[Outlet_SubElement] = "SD BIG", "SPLIT",
7 'Sheet1'[Outlet_SubElement] = "SD BIG", "SPLIT",
7 'Sheet1'[Outlet_SubElement] = "SD BIG", "SPLIT",
7 'Sheet1'[Outlet_SubElement] = "SD BIG", "SPLIT",
7 'Sheet1'[Outlet_SubElement] = "SD BIG", "SPLIT",
7 'Sheet1'[Outlet_SubElement] = "SD BIG", "SPLIT",
7 'Sheet1'[Outlet_SubElement] = "SD BIG", "SPLIT",
7 'Sheet1'[Outlet_SubElement] = "SD BIG", "SPLIT",
7 'Sheet1'[Outlet_SubElement] = "SD BIG", "SPLIT",
7 'Sheet1'[Outlet_SubElement] = "SD BIG", "SPLIT",
7 'Sheet1'[Outlet_SubElement] = "SD BIG", "SPLIT",
7 'Sheet1'[Outlet_SubElement] = "SD BIG", "SPLIT",
7 'Sheet1'[Outlet_SubElement] = "SD BIG", "SPLIT",
7 'Sheet1'[Outlet_SubElement] = "SD BIG", "S
```

Gambar 3. 46 Formula pembuatan kolom kategori sub elemen

Dalam Power BI, *new coloumn* digunakan untuk pembuatan kategori – kategori tersebut, apabila tiap DSR memiliki *outlet* sub elemen "SD Large" dan "SD Mega", maka masuk ke dalam kategori "SR Elite", begitu juga dengan kategori yang lainnya.

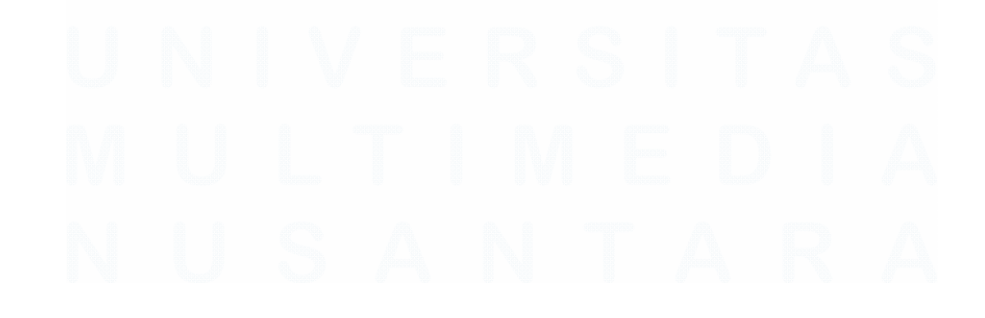

| distributor | NAME          | DSR Name            | Outlet_SubElement | Count of DSR total in Outlet_SubElement | Category of SubElement |
|-------------|---------------|---------------------|-------------------|-----------------------------------------|------------------------|
| 15070607    | PT.ENHA PUTRA | FAJAR               | TT SMALL          | 13                                      | E-SERBU                |
| 15070607    | PT.ENHA PUTRA | ELGUNAWAN           | TT SMALL          | 9                                       | E-SERBU                |
| 15070607    | PT.ENHA PUTRA | ANTON               | TT SMALL          | 8                                       | E-SERBU                |
| 15070607    | PT.ENHA PUTRA | Mustopa Abdul Karim | TT MEDIUM         | 4                                       | CORP                   |
| 15070607    | PT.ENHA PUTRA | Seprianto           | TT MEDIUM         | 4                                       | CORP                   |
| 15070607    | PT.ENHA PUTRA | ANTON               | TT MEDIUM         | 3                                       | CORP                   |
| 15070607    | PT.ENHA PUTRA | ELGUNAWAN           | TT MEDIUM         | 3                                       | CORP                   |
| 15070607    | PT.ENHA PUTRA | DEDI SAPUTRA        | TT BIG            | 2                                       | SPLIT                  |
| 15070607    | PT.ENHA PUTRA | Fauzi Kamal         | TT MEDIUM         | 2                                       | CORP                   |
| 15070607    | PT.ENHA PUTRA | Robert Susanto      | TT BIG            | 2                                       | SPLIT                  |
| 15070607    | PT.ENHA PUTRA | Surya Saputra       | TT MEDIUM         | 2                                       | CORP                   |
| 15070607    | PT.ENHA PUTRA | Susilo Broto        | TT MEDIUM         | 2                                       | CORP                   |
| 15070607    | PT.ENHA PUTRA | DEDI SAPUTRA        | SD SMALL          | 1                                       | CORP                   |
| 15070607    | PT.ENHA PUTRA | Fauzan              | TT MEDIUM         | 1                                       | CORP                   |
| 15070607    | PT.ENHA PUTRA | Mustopa Abdul Karim | SD SMALL          | 1                                       | CORP                   |
| 15070607    | PT.ENHA PUTRA | Robert Susanto      | SD SMALL          | 1                                       | CORP                   |
| 15070607    | PT.ENHA PUTRA | Surya Saputra       | SD SMALL          | 1                                       | CORP                   |
| Total       |               |                     |                   | 57                                      |                        |

Gambar 3. 47 Tampilan visualisasi setelah kolom Category of Sub Elemen ditambahkan dalam table

Tampilan table sesudah table category of SubElemen dibuat. Menampilkan kelompok – kelompok utama berdasarkan sub elemen.

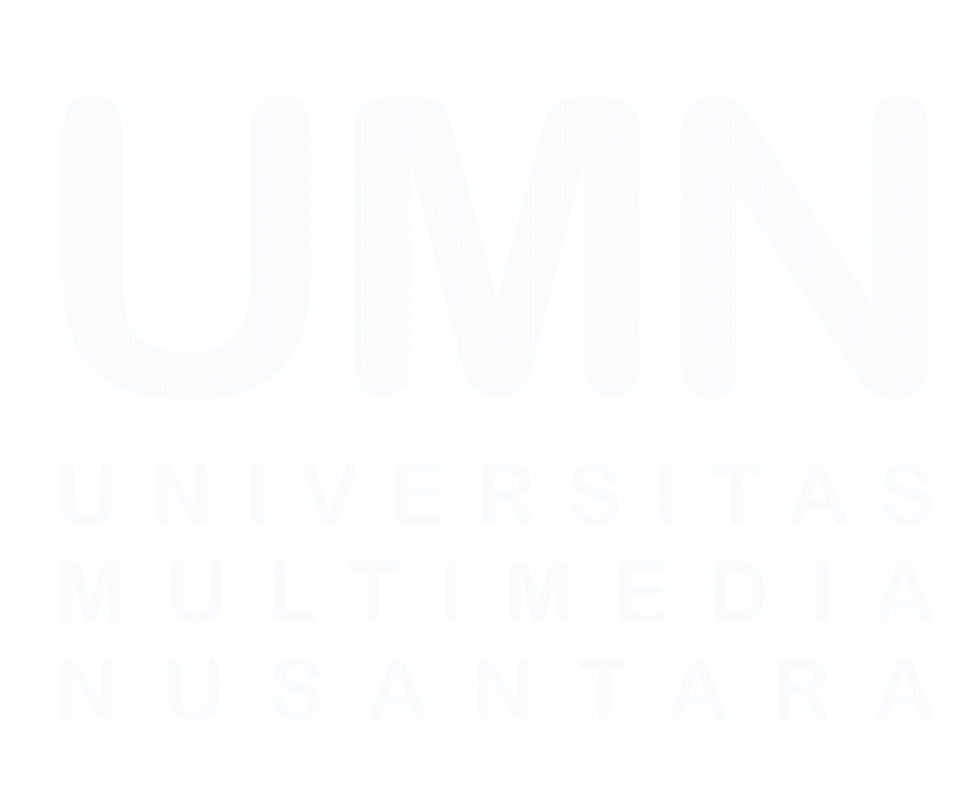

59 Analisis dan Viasualisasi Data Menggunakan Microsoft Power BI Pada Proyek DHC – DPO PT Evosys..., Abigail Tesalonika William, Universitas Multimedia Nusantara

### 3.2.8 DD Ideal Condition (6 – 10 Mei 2024)

District Design Ideal Condition memiliki indeks kesehatan terhadap outlet dari masing – masing distrik. Outlet berdasarkan DSR akan masuk kedalam indeks "healthy" apabila outlet potency score >250.000, sebaliknya outlet akan masuk kedalam indeks "fever" apabila potency score <125.000. Pembuatan formula tersebut menggunakan new measure dalam Power BI.

*Clustered Bar Chart* digunakan untuk menampilkan visualisasi untuk data *outlet potency*, dengan bantuan DAX (*Data Analysis Expression*) dibuat formula untuk mengelompokkan data hasil kalkulasi *outlet potency* menjadi 2 kategori yaitu *'healthy'* dan *'fever'*.

```
Status Outlet 1 =
 1
 2
   IF(
        'Sheet1'[Outlet Potency Score] >250000,
 3
        "Healthy",
 4
        IF(
 5
            'Sheet1'[Outlet Potency Score] <125000,
 6
 7
            "Fever",
 8
            BLANK()
 9
10
```

```
Gambar 3. 48 Formula Indeks Kesehatan Outlet
```

Pada visualisasi *clustered bar chart*, status *outlet* di letakan pada bagian *tooltips*, sehingga ketika *bar chart* di tekan, informasi mengenai status toko akan terlihat bersama dengan informasi lainnya.

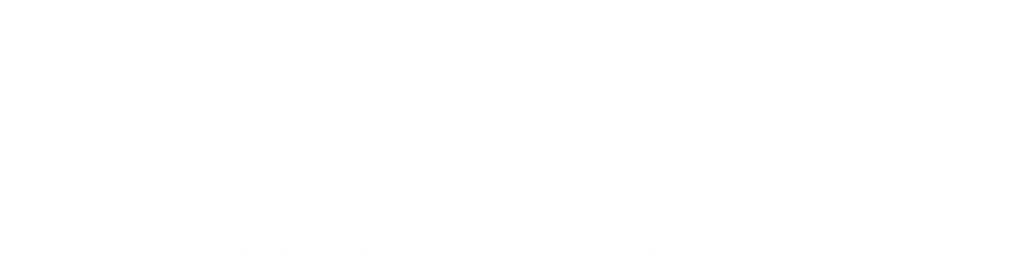

| X-axis                  |          |         |          |    |
|-------------------------|----------|---------|----------|----|
| DSR Name                |          | ~ ×     |          |    |
|                         |          |         | Legend   |    |
| Y-axis<br>Outlet Potend | cy Score | ~ X     | POP_Name | ×× |
|                         | Toolt    | ips     |          |    |
|                         | Statu    | s Outle | t v×     |    |
|                         | l        |         |          |    |

Gambar 3. 49 Tampilan kolom yang digunakan dalam visualisasi clustered bar chart

Data yang digunakan untuk menampilkan informasi adalah kolom DSR name, kolom *Outlet potency score*, POP Name, dan status *outlet* yang sudah dibuat sebelumnya.

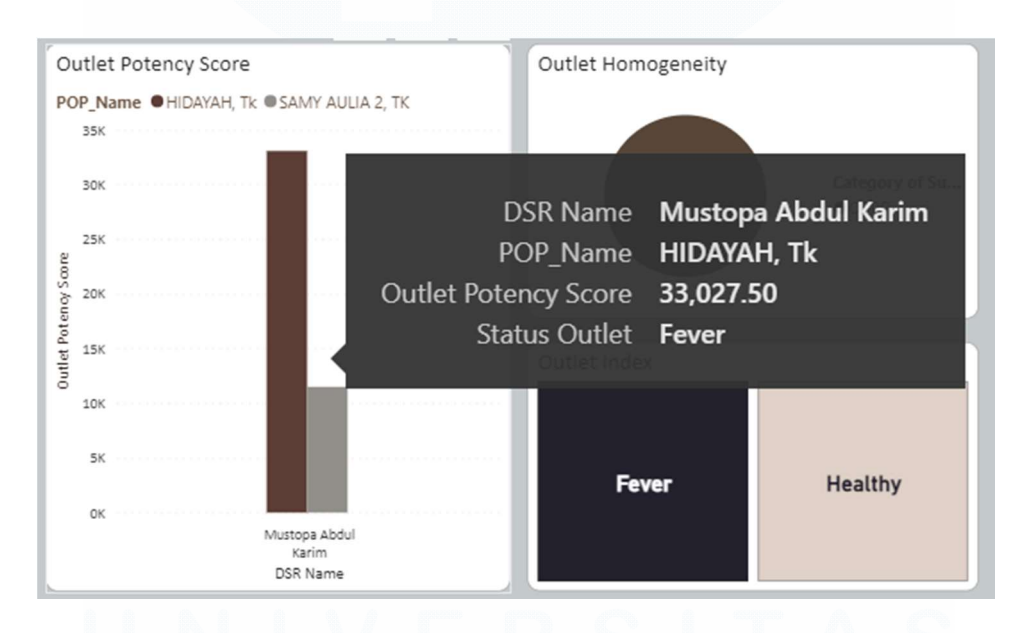

Gambar 3. 50 Tampilan Status Outlet pada PT Enha Putra

Tampilan visualisasi dari PT Enha Putra dengan *clustered bar chart* untuk menampilkan *ideal condition* dari distributor berdasarkan POP name. Apabila <125.000 data akan menjunkkan status '*fever*' dan >250.000 akan menunjukkan '*healthy*'

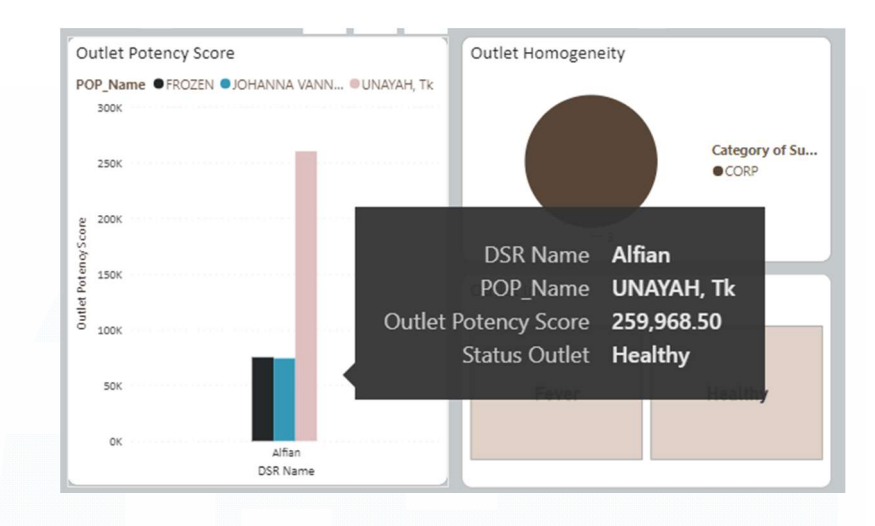

Gambar 3. 51 Tampilan Status Outlet pada PT Rukun Mitra Sejati Makassar

Tampilan visualisasi dari PT Rukun Mitra Sejati Makassar dengan *clustered bar chart* untuk menampilkan *ideal condition* dari distributor berdasarkan POP name. Apabila <125.000 data akan menjunkkan status '*fever*' dan >250.000 akan menunjukkan '*healthy*'.

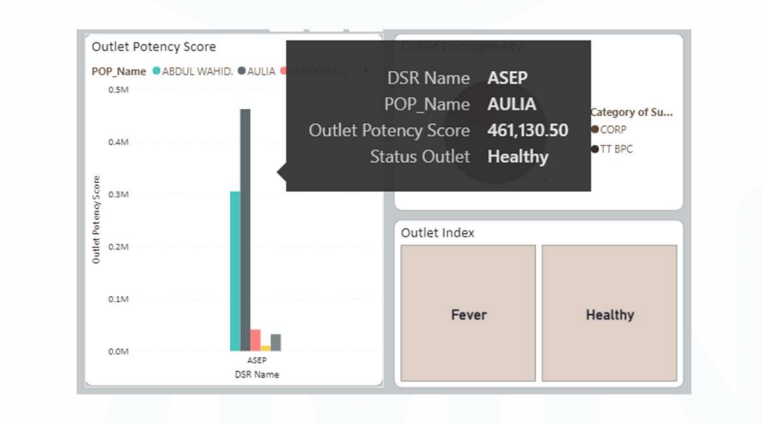

Gambar 3. 52 Tampilan Status Outlet pada PT Rukun Mitra Sejati Tangerang

Tampilan visualisasi dari PT Rukun Mitra Sejati Tangerang dengan *clustered bar chart* untuk menampilkan *ideal condition* dari distributor berdasarkan POP name. Apabila <125.000 data akan menjunkkan status '*fever*' dan >250.000 akan menunjukkan '*healthy*'.

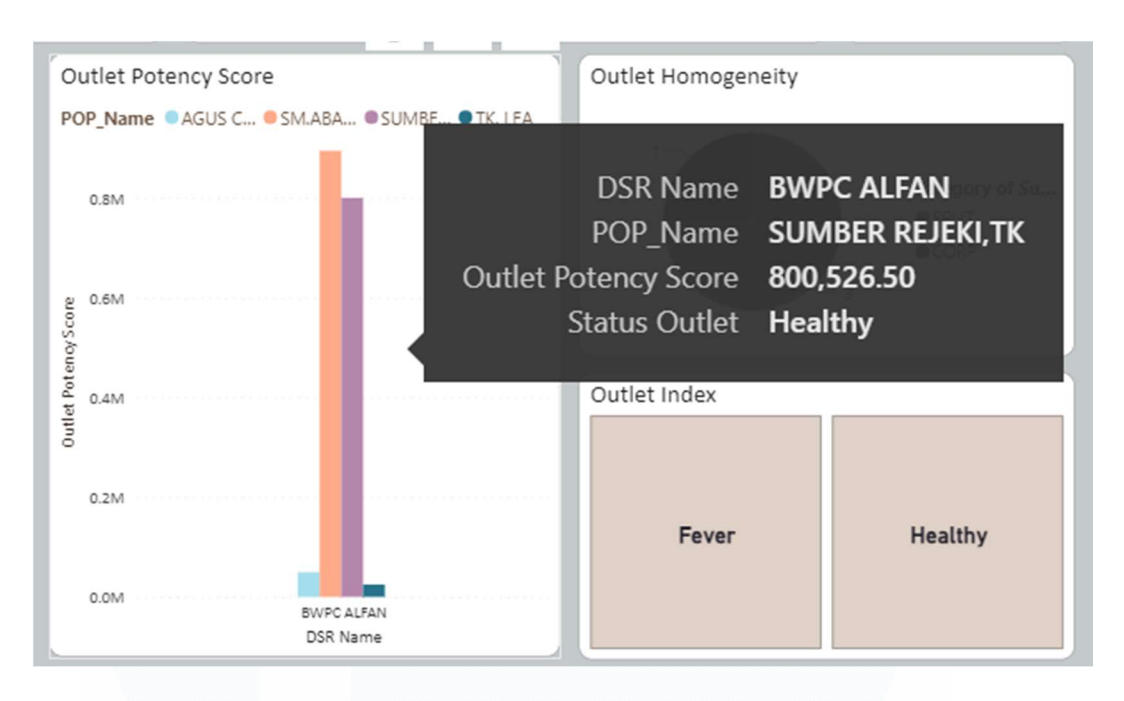

Gambar 3. 53 Tampilan Status Outlet pada PT Sinarmas Distribusi Nusantara GT JKT

Tampilan visualisasi dari PT Sinarmas Distribusi Nusantara GT JKT dengan *clustered bar chart* untuk menampilkan *ideal condition* dari distributor berdasarkan POP name. Apabila <125.000 data akan menjunkkan status '*fever*' dan >250.000 akan menunjukkan '*healthy*'.

![](_page_38_Figure_3.jpeg)

Gambar 3. 54 Tampilan Status Outlet pada PT Sinbad Karya Perdagangan Banda Aceh

Tampilan visualisasi dari PT Sinbad Karya Perdagangan Banda Aceh dengan *clustered bar chart* untuk menampilkan *ideal condition* dari distributor berdasarkan POP name. Apabila <125.000 data akan menjunkkan status '*fever*' dan >250.000 akan menunjukkan '*healthy*'.

![](_page_39_Figure_1.jpeg)

Gambar 3. 55 Tampilan Status Outlet pada PT PPI Bandarjaya

Tampilan visualisasi dari PT PPI Bandarjaya dengan *clustered bar chart* untuk menampilkan *ideal condition* dari distributor berdasarkan POP name. Apabila <125.000 data akan menjunkkan status '*fever*' dan >250.000 akan menunjukkan '*healthy*'

![](_page_39_Picture_4.jpeg)

### **3.2.9 District Design Overview (13 – 20 Mei 2024)**

Setelah melakukan perhitungan seluruh KPI dalam *District Design*, di mulai dari *District Turn Over, Outlet Availability, Outlet Potency Score, FOV Weekly Basis,* dan *Outlet Homogeneity*. Seluruh hasil perhitungan tersebut, di gabungkan ke dalam dashboard interaktif dalam Power BI.

![](_page_40_Figure_2.jpeg)

Gambar 3. 56 Homepage Dashboard

Gambar 3.57 merupakan tampilan utama dari *Dashboard District Design*, dimana dalam halaman tersebut memuat 6 tombol yang apabila di tekan akan langsung mengarah ke halaman masing – masing distrik. Setiap distrik memiliki tipe visualisasi yang sama, dan data yang sama.

![](_page_40_Picture_5.jpeg)

Pertama didalam menu 'View' gunakan tema yang ingin digunakan untuk tampilan dashboard, dalam hal ini, untuk dashboard setiap 6 distributor yang sedang diamati, digunakan tema 'Accessible Neutral' untuk tampilan dashboard.

![](_page_41_Picture_1.jpeg)

Gambar 3. 58 Tampilan text box untuk nama distributor

Selanjutnya, dalam menu '*Insert*' digunakan '*Text Box*' untuk memberi nama tiap report berdasarkan nama dari distributor yang sedang diamati dan nama untuk 'District Design KPI'. Untuk warna dari *text box* mengikuti sesuai pada tema dashboard yang sebelumnya sudah di pilih.

| 15070607                                             | PT.ENHA PUTRA   |  |
|------------------------------------------------------|-----------------|--|
| DSR Name                                             | ~               |  |
| DEDI SAPUTRA                                         |                 |  |
| ELGUNAWAN                                            |                 |  |
| Fauzan                                               |                 |  |
| Robert Susanto                                       |                 |  |
| <ul> <li>Seprianto</li> <li>Surya Saputra</li> </ul> |                 |  |
|                                                      |                 |  |
|                                                      |                 |  |
| Gambar 3. 59 Tampilan visu                           | ualisasi slicer |  |

66 Analisis dan Viasualisasi Data Menggunakan Microsoft Power BI Pada Proyek DHC – DPO PT Evosys..., Abigail Tesalonika William, Universitas Multimedia Nusantara

Visualisasi *slicer*, dipilih dan digunakan untuk memfilter data sesuai dengan keinginan, dimana data – data yang dapat dipilih dan diubah sesuai keinginan yaitu ada kolom data *distributor code, distributor name,* dan DSR name. Perlu diingat bahwa perubahan DSR name, berpengaruh pada tampilan visualisasi lainnya.

![](_page_42_Picture_1.jpeg)

Gambar 3. 60 Visualisasi Card untuk District Turn Over

*Card*, digunakan untuk menampilkan angka hasil kalkulasi yang sebelumnya dilakukan untuk mengetahui nilai *turn over* dari masing – masing DSR.

| FOV Weekly | Basis |  |
|------------|-------|--|
| Weeks cycl | e FOV |  |
| Weekly     | 100   |  |

Gambar 3. 61 Visualisasi Table untuk FOV Weekly Basis

*Table*, digunaknan untuk menampilkan hasil kategori untuk FOV *Weekly* Basis. Dimana apabila status *weeks cycle* adalah '*weekly*' maka FOV nya adalah 100.

|    | Outlet Availability                                   |  |
|----|-------------------------------------------------------|--|
|    | 27                                                    |  |
|    |                                                       |  |
| Ga | mbar 3. 62 Visualisasi Card untuk Outlet Availability |  |

67 Analisis dan Viasualisasi Data Menggunakan Microsoft Power BI Pada Proyek DHC – DPO PT Evosys..., Abigail Tesalonika William, Universitas Multimedia Nusantara

![](_page_43_Figure_0.jpeg)

Sama halnya dengan *district turn over*, *card* digunakan untuk menampilkan total *outlet* yang tersedia berdasarkan nama DSR.

Gambar 3. 63 Visualisasi clustered bar chart untuk Outlet Potency Score

Dengan menggunakan *clustered bar chart*, menampilkan hasil dari total *outlet potency* berdasarkan DSR dan POP Name. Visualisasi ini akan berkesinambungan dengan visualisasi dari *outlet availability*.

![](_page_43_Figure_4.jpeg)

Pie chart digunakan untuk menampilkan hasil pengelompokan yang sebelumnya sudah dilakukan pada *outlet homogeneity*. Visualisasi ini juga berkesinambungan dengan visualisasi lainnya.

![](_page_44_Figure_1.jpeg)

Gambar 3. 65 Visualisasi Slicer New untuk Outlet Index

Terakhir, digunakan *slicer new*, untuk membuat kategori indeks kesehatan distrik, yang terbagi menjadi '*healthy*' dan '*fever*'. Apabila kategori '*healthy*' di pilih, maka keseluruhan visualisasi akan berubah, begitu juga apabila kategori '*fever*' yang dipilih. Hal tersebut akan memudahkan untuk melihat *outlet* mana yang masuk kedalam kategori *healthy* dan mana yang *fever*.

![](_page_44_Picture_4.jpeg)

![](_page_45_Figure_0.jpeg)

Gambar 3. 66 Visualisasi sebelum kategori healthy dan fever di pilih

Tampilan visualisasi pada PT Enha Putra, memperlihatkan slicer untuk menjukkan kode dan nama distribusi serta nama DSR. Kemudian terdapat card untuk menampilkan hasil turnover dan total outlet availability, table untuk menampilkan FOV weekly basis, pie chart untuk menampilkan kategori dari outlet homogeneity, dan slicer untuk menampilkan kategori indeks kesehatan. Semua visualisasi dapat berubah apabila nama DSR, distriubutor, dan kode distributor juga berubah.

![](_page_45_Figure_3.jpeg)

Gambar 3. 67 Visualisasi saat kategori healthy di pilih

Gambar 3.68 menunjukan bahwa tampilan akan berubah apabila outlet index *'healthy'* dipilih. Seluruh visualisasi yang digunakan pada PT. Enha Putra digunakan juga dengan ke 5 distributor lainnya.

![](_page_46_Figure_1.jpeg)

Gambar 3. 68 Page Visualization of PT. Enha Putra

Tampilan visualisasi pada PT Enha Putra, memperlihatkan *slicer* untuk menjukkan kode dan nama distribusi serta nama DSR. Kemudian terdapat *card* untuk menampilkan hasil *turnover* dan total *outlet availability*, *table* untuk menampilkan *FOV weekly basis*, *pie chart* untuk menampilkan kategori dari *outlet homogeneity*, dan *slicer* untuk menampilkan kategori indeks kesehatan. Semua visualisasi dapat berubah apabila nama DSR, distriubutor, dan kode distributor juga berubah.

![](_page_46_Picture_4.jpeg)

![](_page_47_Figure_0.jpeg)

Gambar 3. 69 Page Visualization of PT. Rukun Mitra Sejati Makassar

Tampilan visualisasi pada PT Rukun Mitra Sejati Makassar, memperlihatkan *slicer* untuk menjukkan kode dan nama distribusi serta nama DSR. Kemudian terdapat *card* untuk menampilkan hasil *turnover* dan total *outlet availability*, *table* untuk menampilkan *FOV weekly basis*, *pie chart* untuk menampilkan kategori dari *outlet homogeneity*, dan *slicer* untuk menampilkan kategori indeks kesehatan. Semua visualisasi dapat berubah apabila nama DSR, distriubutor, dan kode distributor juga berubah.

| PT. RUKUN M                                                                    | MITRA SEJATI TGI                          | R Di                                                                            | istrict Design KPI    |                                   |
|--------------------------------------------------------------------------------|-------------------------------------------|---------------------------------------------------------------------------------|-----------------------|-----------------------------------|
| Distributor Code V                                                             | Distributor Name PT RUKUN MITRA SEJATI TA | INGERA District Turn Over                                                       | K                     | Outlet Availability               |
| DSR Name<br>ADIB AL-IKHSAN<br>ASEP<br>ASROFI<br>SURYANA<br>SUWANDI<br>SVAHRI I |                                           | Outlet Potency Score<br>POP_Name ● ABDUL WAHID. ● AULIA ● MARAN<br>0.5M<br>0.4M | NU, >                 | Category of St<br>CORP<br>OTT BPC |
|                                                                                |                                           | 0.1M                                                                            | Outlet Index<br>Fever | Healthy                           |

Gambar 3. 70 Page Visualization of PT. Rukun Mitra Sejati Tangerang

Tampilan visualisasi pada PT Rukun Mitra Sejati Tangerang, memperlihatkan *slicer* untuk menjukkan kode dan nama distribusi serta nama DSR. Kemudian terdapat *card* untuk menampilkan hasil *turnover* dan total *outlet availability, table* untuk menampilkan *FOV weekly basis, pie chart* untuk menampilkan kategori dari *outlet homogeneity,* dan *slicer* untuk menampilkan kategori indeks kesehatan. Semua visualisasi dapat berubah apabila nama DSR, distributor, dan kode distributor juga berubah.

![](_page_48_Figure_1.jpeg)

Gambar 3. 71 Page Visualization of PT. Sinarmas Distribusi Nusantara

Tampilan visualisasi pada PT Sinarmas Distribusi Nusantara, memperlihatkan *slicer* untuk menjukkan kode dan nama distribusi serta nama DSR. Kemudian terdapat *card* untuk menampilkan hasil *turnover* dan total *outlet availability, table* untuk menampilkan *FOV weekly basis, pie chart* untuk menampilkan kategori dari *outlet homogeneity,* dan *slicer* untuk menampilkan kategori indeks kesehatan. Semua visualisasi dapat berubah apabila nama DSR, distributor, dan kode distributor juga berubah.

![](_page_48_Picture_4.jpeg)

![](_page_49_Figure_0.jpeg)

Gambar 3. 72 Page Visualization of Sinbad Karya Perdagangan Banda Aceh

Tampilan visualisasi pada Sinbad Karya Perdagangan Banda Aceh, memperlihatkan *slicer* untuk menjukkan kode dan nama distribusi serta nama DSR. Kemudian terdapat *card* untuk menampilkan hasil *turnover* dan total *outlet availability*, *table* untuk menampilkan *FOV weekly basis*, *pie chart* untuk menampilkan kategori dari *outlet homogeneity*, dan *slicer* untuk menampilkan kategori indeks kesehatan. Semua visualisasi dapat berubah apabila nama DSR, distriubutor, dan kode distributor juga berubah.

| PT. PP                       | BANDARJAYA                          |                             | District Design KPI                                  |                     |  |
|------------------------------|-------------------------------------|-----------------------------|------------------------------------------------------|---------------------|--|
| Distributor Code<br>91883001 | Distributor Name PT. PPI BANDARJAYA | V District Turn Over        | 7M FOV Weekly Basis<br>Weeks cycle FOV<br>Weekly 100 | Outlet Availability |  |
| DSR Name                     | ~                                   | Outlet Potency Score        | Outlet Homogeneity                                   |                     |  |
| FAJARIO                      |                                     | POP_Name ADI JP OAVA/180714 | 0   Hodijah, Ibu                                     |                     |  |
| KOPERASI                     |                                     | 0.8M                        |                                                      | Catagory of         |  |
| MUHADI                       |                                     | L L L                       |                                                      | • CORP              |  |
| ROMAS SWAT                   |                                     | 0.6M                        |                                                      | • SPLIT             |  |
| SHOPSALES                    |                                     | 8                           |                                                      | - 4                 |  |
| TEGUH                        |                                     | 6 0.4M                      |                                                      |                     |  |
|                              |                                     | tet Po                      | Outlet Index                                         |                     |  |
| YAYAN                        |                                     | 8                           |                                                      |                     |  |
| VOSEP                        |                                     | 0.2M                        |                                                      |                     |  |
|                              |                                     | L                           | Fever                                                | Healthy             |  |
|                              |                                     | 0.0M                        |                                                      |                     |  |
|                              |                                     | DSR Nan                     | ne                                                   |                     |  |

Gambar 3. 73 Page Visualization of PT. PPI Bandarjaya

Tampilan visualisasi pada PT PPI Bandarjaya, memperlihatkan *slicer* untuk menjukkan kode dan nama distribusi serta nama DSR. Kemudian terdapat *card* untuk menampilkan hasil *turnover* dan total *outlet availability*, *table* untuk menampilkan *FOV weekly basis*, *pie chart* untuk menampilkan kategori dari *outlet homogeneity*, dan *slicer* untuk menampilkan kategori indeks kesehatan. Semua visualisasi dapat berubah apabila nama DSR, distriubutor, dan kode distributor juga berubah.

### 3.3 Kendala yang Ditemukan

Kerja magang yang dilakukan pada PT Evosys berjalan lancar secara keseluruhan, namun ada beberapa kendala yang menghambat kinerja staf magang dan proyek yang sedang berjalan, diantaranya:

- a) Mentor kurang memberi arahan dan bimbingan selama masa kerja magang dilakukan. Kurangnya pemberian arahan ini mengakibatkan seluruh pekerjaan yang dilakukan terkait pengolahan dan analisis data hanya dilakukan sesuai pengetahuan dan kemampuan dari pemagang.
- b) Ketidakcocokan atau ketidakkonsistenan antara data baru dengan data lama saat data sedang diolah. Serta keterlambatan dalam komunikasi untuk penyampaian *update* data.

### 3.4 Solusi atas Kendala yang Ditemukan

Setelah mengalami dan memahami kendala yang dihadapi selama magang, ada beberapa solusi dan opsi yang dapat digunakan untuk mengurangi dampak dari kendala tersebut, yaitu:

- a) Memanfaatkan waktu dengan bijak, melalui pembelajaran mandiri dan eksperimen dalam persiapan proyek. Belajar sendiri mengenai topik data dari sumber *online* seperti *youtube* yang berisikan tutorial untuk memahami metode dan penggunaan analisis data, terutama dalam membuat dashboard dengan Power BI.
- b) Melakukan sinkronisasi data secara rutin dengan berbagai sumber data guna memverifikasi kelangsungan konsistensi dan ketepatan data. Serta

selalu mengonfirmasi dengan mentor terkait keakuratan data yang digunakan.

![](_page_51_Picture_1.jpeg)